#### **VIVIENDA VERTICAL**

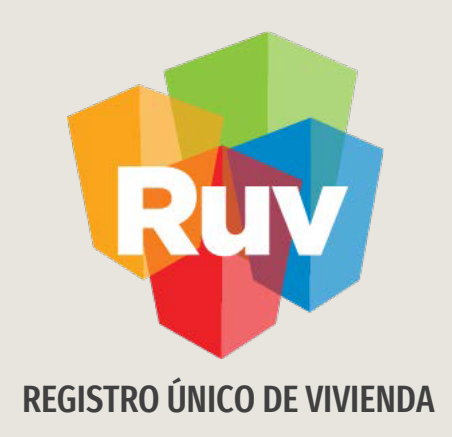

### **VIVIENDA VERTICAL**

Tecnologías y datos por el derecho a la vivienda

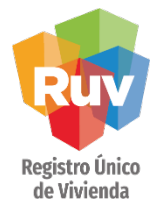

#### INTRODUCCIÓN

El sitio de Internet portal.ruv.org.mx será la ventanilla única para la realización de procesos operativos y aplicativos de RUV.

Para poder ingresar viviendas al programa "Verticalidad" hay que ingresar al aplicativo SOY DESARROLLADOR y después en "Registro de oferta en conjunto".

#### INDICE

| Acceso al sistema <u>3</u>                    |           |           |
|-----------------------------------------------|-----------|-----------|
| Generación de Ficha de pago de Curso          | <u>5</u>  |           |
| Solicitud de la orden de verificacion         | <u>10</u> |           |
| Integrar una OV al programa de verticalidad   |           | <u>12</u> |
| Agrupación de viviendas14                     |           |           |
| Vincular una OV existente a verticalidad 21   |           |           |
| Verificacion de una OV en verticalidad 24     |           |           |
| Consulta de avances de una OV en verticalidad |           | <u>36</u> |

Ingresar

Registro Único de Vivienda

Ingresar

Ofertas de Vivienda

#### **REGISTRO DE OFERTA**

#### Ingresar al aplicativo RUV con sus respectivas credenciales de acceso:

| R                | Registro<br>Tecnologías<br>el derecho d | <b>Único de Vivienda</b><br>y datos por<br>la vivienda                                           | Buscar Q RUVD<br>Contacto Personal del RUV |
|------------------|-----------------------------------------|--------------------------------------------------------------------------------------------------|--------------------------------------------|
|                  | INICIO QUIÉNES :                        | INMOS JURÍDICO INFORMACIÓN ESTRATÉGICA PUBLICACIONES RECURSOS GEOGRÁFICOS                        | RUV TV SOPORTE TÉCNICO                     |
|                  | SOY EMPRESA SOY EN                      | IDAD FINANCIERA SUY GUBIERNU SUY ASEGURADUKA SUY ONAVI SUY ADQUIRIENTE SU<br>Registro de empresa | VY SUSTENTABLE SUY PROVEEDOR               |
|                  | Soy verificador                         | Registro de ofierta en                                                                           |                                            |
|                  | Soy elecutor de obra                    | coñjunto                                                                                         |                                            |
|                  | Sov entidad eiecutora                   | Registro de vivienda MAI                                                                         |                                            |
|                  | Soy promotor                            | Orden de verificación                                                                            |                                            |
|                  | Soy valuador                            | Suspensión de<br>verificación                                                                    |                                            |
|                  | \$10                                    | Plano SIG                                                                                        |                                            |
|                  | \$§ Descubre el d                       | vo Vivienda sustentable ustria                                                                   |                                            |
| . apuedo avudari | \$E en aspectos p                       | Asociación a entidad<br>financiera                                                               |                                            |
| nx/index.php/soy | en<br>-empresa/soy-desarrollador/regi   | itro-de-oferta-en-conjunto/                                                                      |                                            |
|                  |                                         | Registro de Ofe                                                                                  | rta de Vivienda                            |
|                  |                                         | Número de Oferente :                                                                             | 3000000                                    |
|                  |                                         | Ingrese su contraseña :<br>(misma que ingreso al final de su registro)                           |                                            |
|                  |                                         | Numero de Referencia:                                                                            |                                            |
|                  |                                         | (of the que ya ingreso alguna oferta)<br>RUC:<br>(Si es que ya ingreso alguna oferta)            |                                            |
|                  |                                         | Etapa:                                                                                           |                                            |

CUV :

Iniciar la captura de una Oferta de vivienda
 Terminar la captura de una Oferta de vivienda

Ver relación de ofertas de vivienda pendientes o rechazadas.

Cancelar vivienda

Se deberá realizar la carga de la oferta como se realiza normalmente. Referirse a la Guía: Registro de Oferta de Vivienda en Conjunto.

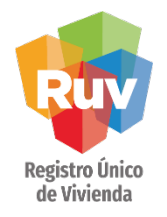

Dentro de la pestaña de vivienda aparecerá el recordatorio para el programa de verificación vertical.

|                | Casture Nume Destation                  | A Minda Do I               | 5 J I         |                                |
|----------------|-----------------------------------------|----------------------------|---------------|--------------------------------|
|                | Capturar Nuevo Prototipo (              | de vivienda <u>Captura</u> | r Prototipo   |                                |
|                | Prototipo de Vivieno                    | da: Seleccione Proto       | tipo 💌        | Agregar                        |
|                |                                         |                            |               |                                |
|                | Clave de prototipo:                     | 77706                      |               |                                |
|                | Nombre del prototipo:                   | KIO                        |               |                                |
|                | Tipología:                              | MXV                        |               |                                |
|                | Área construida:                        | 96.000                     |               |                                |
|                | Número de<br>recamaras:                 | 2                          |               |                                |
|                | Alcoba                                  | 0                          |               |                                |
|                | Fotografia 1                            | No disponible              |               |                                |
|                | Fotografia 2                            | No disponible              |               |                                |
|                | Fotografia 3                            | No disponible              |               |                                |
|                | Ver o actualizar fotos<br>de prototipos | Editar                     |               |                                |
|                | Borrar Prototipo:                       | Borrar                     |               |                                |
|                |                                         |                            |               |                                |
| Observaciones: |                                         |                            |               |                                |
|                |                                         |                            |               |                                |
|                |                                         |                            |               |                                |
|                | www.ruv.or                              | a.mx dice                  |               |                                |
|                |                                         | -                          |               |                                |
|                | Recuerde que                            | e para participa           | ar en los p   | rogramas de INFONAVIT Y        |
|                | CONAVI corre                            | espondientes a             | verticalid    | ad deben estar registradas tod |
|                | las viviandas                           | que conforme               | n al adifici  | io, on caso contrario no nodrá |
|                | las vivienuas                           | que comorma                | il el eullici | io, en caso contrano no poura  |
|                | participar en                           | dicho progran              | na.           |                                |
|                |                                         |                            |               |                                |
|                |                                         |                            |               | Acent                          |
|                |                                         |                            |               | Acche                          |
|                |                                         |                            |               |                                |

Nota: El aviso solo aparecerá cuando se cuente con un prototipo de tipologíaVertical.

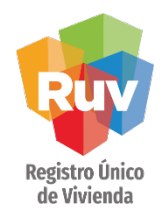

Al crear el prototipo y seleccionar la tipología multifamiliar vertical, se deberá capturar el número de niveles del edificio:

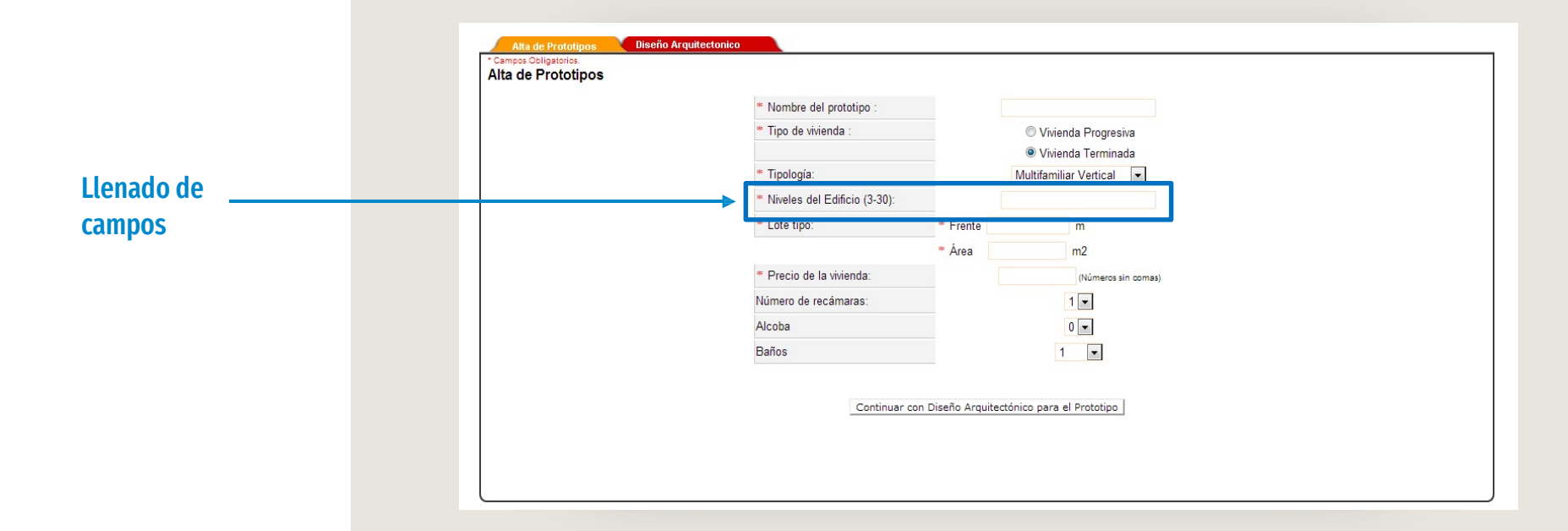

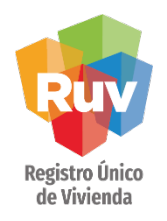

Dentro de la parte de sembrado ahora los niveles del edificios serán marcados como Pisos.

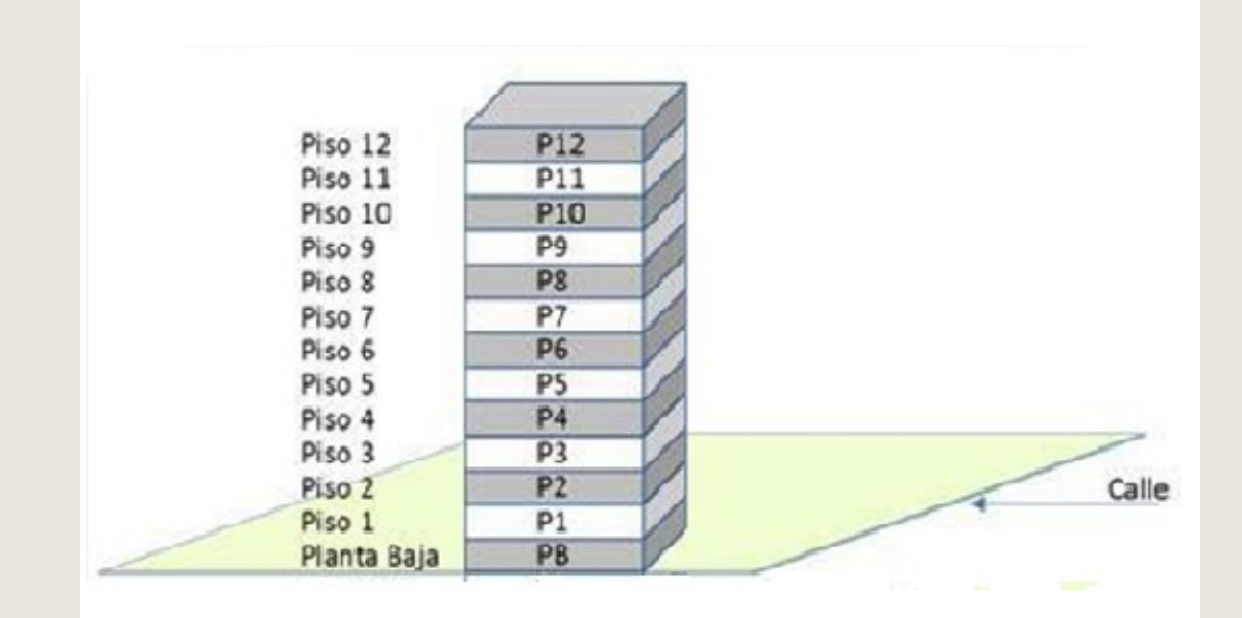

Pág 🛛

#### **REGISTRO DE OFERTA**

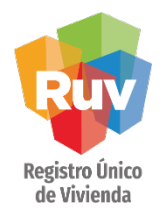

Al capturar el prototipo vivienda por vivienda deberá seleccionar el nivel, ahora representado con el número de piso del edificio.

## Selección de \_ nivel

|                            |                                          | Favor de llena      | todos los datos de la vivieno | a y presione "Actualizar Dat | os" para guardai | Sotano 3              |              |                                |
|----------------------------|------------------------------------------|---------------------|-------------------------------|------------------------------|------------------|-----------------------|--------------|--------------------------------|
| * Prototipo al que pertene | cen las viviendas:                       |                     | Seleccione Prototipo          |                              |                  | Sotano 2<br>Sotano 1  |              |                                |
| * Número de la vivienda (i | dentificador):                           |                     |                               |                              |                  | Planta Baja<br>Piso 1 |              |                                |
| Estado :                   |                                          | MÉXICO              |                               |                              | Municipi         | Piso 2<br>Piso 3      |              | NICOLÁS ROMERO                 |
| Localidad :                |                                          | Seleccione una Opo  | ión                           |                              |                  | Piso 4<br>Piso 5      |              |                                |
| * Tipo de Domicilio :      |                                          | Seleccione una Opo  | ión 💌                         |                              |                  | Piso 6                |              |                                |
| * Tipo de asentamiento     |                                          | * Nombre del asenta | miento                        |                              | * Tipo d         | Piso 8                |              |                                |
| Seleccione una Opción      | •                                        | + Seleccione un     |                               | one una Opción 💌             | Selecc           | Piso 9<br>Piso 10     | -            |                                |
| Num Ext.                   | Num Int.                                 |                     | Num Ext. Ant.                 |                              |                  | Piso 11<br>Piso 12    |              | Super Manzana/Fracción/Sección |
|                            |                                          |                     |                               |                              |                  | Piso 13               |              |                                |
| Condominio                 | Entrada                                  |                     | Edificio                      | Casa                         |                  | Piso 14<br>Piso 15    | -            | * Costo Vivienda               |
|                            |                                          |                     |                               |                              |                  | Nivel                 | •            |                                |
|                            |                                          | Entre Via           | idades                        |                              |                  |                       | Vialio       | dad Posterior                  |
| * Tipo Vialidad            | Nombre de la Vialidad                    |                     | * Tipo Vialidad               | Nombre de la Vialidad        |                  | * Tipo Vialida        | d            | Nombre de la Vialidad          |
| Seleccione una Opción      | <ul> <li>Seleccione una Opció</li> </ul> | +                   | Seleccione una Opción 💌       | Seleccione una Opción 💌      | +                | Seleccione u          | ina Opción 💌 |                                |
| Número de E                | stacionamientos                          | N                   | <sup>2</sup> del lote         | Metros del f                 | rente            |                       | C            | Seleccione una Opción 💌        |
|                            |                                          |                     |                               |                              |                  |                       | Seleccio     | ne Orientación 💌               |

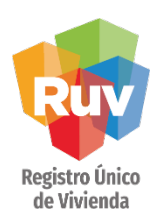

Dentro del archivo de sembrado se deberá marcar el nivel de acuerdo al piso en donde se encuentre la vivienda. Por ejemplo, si la vivienda se encuentra en el piso 10 del edificio, dentro del archivo de sembrado se captura como P10.

|    | Α  | н       | 1    | J                | K                           | L                         | M                | N                           | 0                               | Р        | Q     | R              |
|----|----|---------|------|------------------|-----------------------------|---------------------------|------------------|-----------------------------|---------------------------------|----------|-------|----------------|
| 1  | ID | MANZANA | LOTE | NÚM.<br>EXTERIOR | NÚM. EXTERIOR<br>ALFABÉTICO | NÚM. EXTERIOR<br>ANTERIOR | NÚM.<br>INTERIOR | NÚM. INTERIOR<br>ALFABÉTICO | NÚMERO<br>CATASTRAL DEL<br>LOTE | EDIFICIO | NIVEL | STACIONAMIENTO |
| 2  | 1  |         |      | 301              |                             |                           | 1                |                             |                                 | A        | P1    | 1              |
| 3  | 2  |         |      | 301              |                             |                           | 2                |                             |                                 | Α        | P2    | 1              |
| 4  | 3  |         |      | 301              |                             |                           | 3                |                             |                                 | A        | P3    | 1              |
| 5  | 4  |         |      | 301              |                             |                           | 4                |                             |                                 | A        | P4    | 1              |
| 6  | 5  |         |      | 301              |                             |                           | 5                |                             |                                 | A        | P5    | 1              |
| 7  | 6  |         |      | 301              |                             |                           | 6                |                             |                                 | A        | P6    | 1              |
| 8  | 7  |         |      | 301              |                             |                           | 7                |                             |                                 | A        | P7    | 1              |
| 9  | 8  |         |      | 301              |                             |                           | 8                |                             |                                 | А        | P8    | 1              |
| 10 | 9  |         |      | 301              |                             |                           | 9                |                             |                                 | в        | P9    | 1              |
| 11 | 10 |         |      | 301              |                             |                           | 10               |                             |                                 | В        | P10   | 1              |
| 12 | 11 |         |      | 301              |                             |                           | 11               |                             |                                 | в        | P11   | 1              |
| 13 | 12 |         |      | 301              |                             |                           | 12               |                             |                                 | В        | P12   | 1              |
| 14 | 13 |         |      | 301              |                             |                           | 13               |                             |                                 | в        | P13   | 1              |
| 15 | 14 |         |      | 301              |                             |                           | 14               |                             |                                 | В        | P14   | 1              |
| 16 |    |         |      |                  |                             |                           |                  |                             |                                 | L        |       | J              |

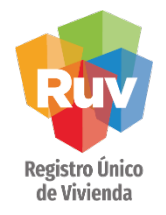

Después de realizar la carga del Sembrado, se deberá continuar con el registro de la oferta hasta generar la ficha y realizar el pago por concepto de registro de oferta.

| FIDEICOMISO REGISTRO UNICO DE VIVIENDA                                            | Degistro Único do Viviondo                                     |
|-----------------------------------------------------------------------------------|----------------------------------------------------------------|
| INSURGENTES SUR No. 1685 PISO 6<br>COL. GUADALUPE INN, C.P. 01020<br>MEXICO, D.F. | Tecnologías y datos por                                        |
| RFC: FRU-111123-SA3                                                               |                                                                |
| Ficha de Pago                                                                     |                                                                |
| CONCEPTO                                                                          | Cuota de Inscripción a Oferta de Vivienda                      |
| Fecha                                                                             | 2013-09-30 13:39:13.0                                          |
| Nombre o Razón Social                                                             | ENRIQUE GUARDADO MENDEZ                                        |
| Clave de la Empresa                                                               | 33330408                                                       |
| Número de Oferta                                                                  | 50156410                                                       |
| Fecha Límite de Pago                                                              | 30 Días Naturales a partir de la emisión de esta ficha de pago |
| Número de Viviendas                                                               | 20                                                             |
| Monto por Vivienda                                                                | \$210                                                          |
| Importe a Pagar                                                                   | \$4200.00                                                      |
| I.V.A.                                                                            | \$672.00                                                       |
| Monto Total a Depositar                                                           | \$4872.00                                                      |
| Monto con Letra                                                                   | CUATRO MIL OCHOCIENTOS SETENTA Y DOS PESOS 00/100 M.N.         |
| *NOTA: En caso de pagar con cheque, este deberá hacerse                           | a nombre de Fideicomiso Registro Único de Vivienda             |
| 5503                                                                              | 5503                                                           |
| Clave RAP                                                                         | 3406                                                           |
| Referencia Numérica                                                               | 150333304085015641096239254                                    |
| Depositar en Banco HSBC                                                           |                                                                |

#### **VIVIENDA VERTICAL**

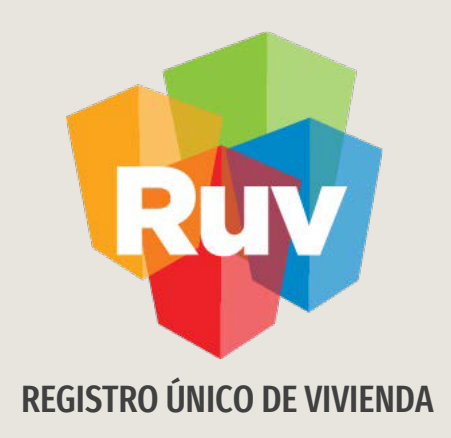

## **VIVIENDA VERTICAL** SOLICITUD DE ORDEN DE VERIFICACIÓN

Tecnologías y datos por el derecho a la vivienda

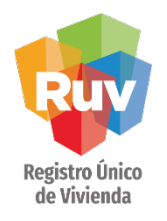

La orden de verificación se iniciará como normalmente se realiza. Referirse a la guía <u>Solicitud de Órdenes de Verificación.</u>

| Registro Único de Vi<br>Deschars y Asseptor<br>a dateiro e a shierde                                             | vienda            |                                         |                     |                                |                       | ↑ ? X |
|----------------------------------------------------------------------------------------------------|-------------------|-----------------------------------------|---------------------|--------------------------------|-----------------------|-------|
| oferta de Vivienda                                                                                               |                   |                                         |                     |                                |                       |       |
| Registro ONAVI                                                                                                   |                   |                                         |                     |                                |                       |       |
| / Tipo Oferta                                                                                                    |                   |                                         | Oferta de Vivi      | enda                           |                       | 1     |
| . Correntemarian                                                                                                 | ID OFERTA         | NOMBRE DEL FRENTE                       | TC                  | TAL DE VIVIENDAS               | ÁREA DEL TERRENO(m2)  |       |
| 1                                                                                                    | 50157331          | PRUEBA VERTICAL 30-09-2012              |                     | 388                            | 125000.00             |       |
| Pagina Principal                                                                                                 |                   |                                         |                     |                                |                       |       |
| Zona Riesop                                                                                                    | Información proto | lipo                                    |                     |                                |                       |       |
| ends and a second second second second second second second second second second second second second second se  |                   | PROTOTIPO                               | TIPOLOGIA           | AREA LOTE (m2)                 | NÚMERO DE VIVIENDAS   |       |
| Carga Documentos                                                                                                 |                   | /ERT 220 VIV 30 SEPT                    | MOCV                | 500.000                        | 200                   |       |
| . Envire Ofarts                                                                                                  |                   | UNI 56 VIV 30 SEPT                      | UF                  | 125.000                        | 56                    |       |
|                                                                                                    |                   | DX 200 VIV 30 SEPT                      | LOG                 | 140.000                        | 100                   |       |
| Validación de proceso para<br>Validación de Oferta y cuvaj                                                       |                   | WHOR 32 VIV 30 SEP1                     | MAR                 | 110.000                        | 32                    |       |
| Revision Documental                                                                                              |                   |                                         |                     |                                |                       |       |
| and the second second second second second second second second second second second second second second second |                   |                                         | Continuar           |                                |                       |       |
| - Solicitud de Orden                                                                                             |                   |                                         |                     |                                |                       |       |
| Número de Referencia                                                                                             |                   | "Toda Oferta debe cumplir con los sigui | entes pasos para qu | ue pueda solicitar una orden d | e verificación:"      |       |
| 50157331                                                                                                    | Paso 1            | : Revisión de documentos de la oferta y | a que una vez envia | ada la oferta solo podra modif | icar los mencionados. |       |
| número va que será                                                                                               | Paso 2            | : Ponderación de conceptos de obra.     |                     |                                |                       |       |
| necesario si desea                                                                                               | Paso 3            | Confirmar pre-solicitud.                |                     |                                |                       |       |
| continuar mas tarde en el                                                                                        |                   |                                         |                     |                                |                       |       |
| lenado de la oferta                                                                                              |                   |                                         |                     |                                |                       |       |

| Ponderac                                               | ión de con     | ceptos por prototipo                  |             |  |  |
|--------------------------------------------------------|----------------|---------------------------------------|-------------|--|--|
| Prototipo de vivienda: Selecc                          | ione Prototipo | <ul> <li>Agregar</li> </ul>           |             |  |  |
| Concepto                                               | Ponderación    | Concepto                              | Ponderación |  |  |
| Preliminares y Cimentacion                             | 0 %            | Estructura                            | 0 %         |  |  |
| Instalacion Hidraulica y<br>Sanitaria                  | 0 %            | Instalacion electrica                 | 0 %         |  |  |
| Instalacion de gas y/o<br>especiales                   | 0 %            | Albañileria                           | 0 %         |  |  |
| Acabados                                               | 0 %            | Carpinteria, Herreria y<br>canceleria | 0 %         |  |  |
| Obras Exteriores,Limpieza,y<br>Equipamiento de Entrega | 0 %            | Urbanizacion                          | 0 %         |  |  |
| Infraestructura                                        | 0 %            | Equipamiento Urbano y Otros           | 0 %         |  |  |

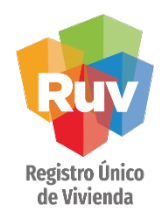

Al momento de solicitar la orden de verificación, aparecerá un mensaje indicando que la oferta cuenta con viviendas con tipología Vertical:

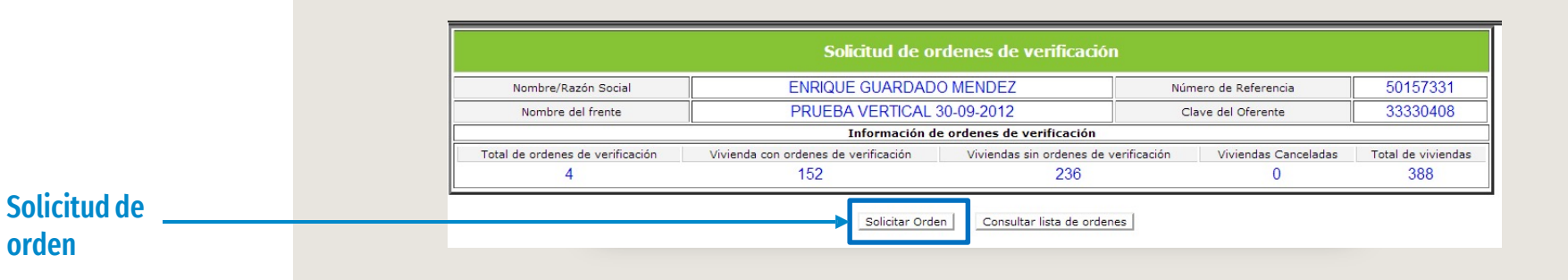

El desarrollador deberá aceptar o declinar el acceso a los programas de verticalidad

| 😨 RUV - Confirmar p                   | articipación - G                 | oogle Chrome                      |                                       |
|---------------------------------------|----------------------------------|-----------------------------------|---------------------------------------|
| 🗋 glfr-q02-w2k                        | 8r2.cloudap                      | p.net/Trenvi                      | vienda/OfertaViv                      |
| Usted cuenta con v<br>en los programa | iviendas con ti<br>s de INFONAVI | pología vertical<br>IT y/o CONAVI | ¿Desea participar<br>de verticalidad? |

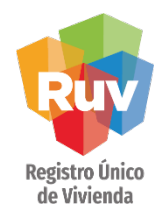

Al declinar la participación en los programas de verticalidad continuará la solicitud de la orden de verificación como hasta el día de hoy se conoce.

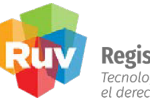

**Registro Único de Vivienda** Tecnologías y datos por el derecho a la vivienda

|                |                                                                                          | Solicitud de ordenes de verificación p                     | ara       | a viviendas.               |                |           |
|----------------|------------------------------------------------------------------------------------------|------------------------------------------------------------|-----------|----------------------------|----------------|-----------|
| Nombre         | mbre/Razón Social ENRIQUE GUARDADO MENDEZ Número de Referencia                           |                                                            |           |                            | 501573         | 31        |
| Nombr          | e del frente                                                                             | PRUEBA VERTICAL 30-09-2012                                 | $\square$ | Clave del Oferente         | 333304         | 08        |
| Fech           | a Registro                                                                               | 30-09-2013                                                 |           | Fecha Ultima Actualización | 2013-09-30 13: | 53:26.517 |
| Meses o<br>ver | que durara la<br>ificación.                                                              | Seleccionar meses 💌                                        |           |                            |                |           |
|                |                                                                                          | Viviendas sin ordenes de veri                              | fic       | ación.                     |                |           |
| IdVivienda     |                                                                                          | Calle, Número Ext - Int, Lote, Manzana Colonia, CP         |           |                            | \$ Vivienda    | Todas     |
| 57             | Calle BALLENA JORG                                                                       | DBADA, Num. 235, Mz. 8, Col. DÍAZ DEL CASTILLO, Col. 55882 |           |                            | \$660000.000   |           |
| 58             | Calle BALLENA JOROBADA, Num. 235, Mz. 8, Col. DÍAZ DEL CASTILLO, Col. 55882              |                                                            |           |                            | \$660000.000   |           |
| 59             | Calle BALLENA JOROBADA, Num. 235, Mz. 8, Col. DÍAZ DEL CASTILLO, Col. 55882              |                                                            |           |                            | \$660000.000   |           |
| 60             | Celle BALLENA JOROBADA, Num. 235, Mz. 8, Col. DÍAZ DEL CASTILLO, Col. 55882              |                                                            |           |                            | \$660000.000   |           |
| 61             | Calle BALLENA JORG                                                                       | DBADA, Num. 235, Mz. 8, Col. DÍAZ DEL CASTILLO, Col. 55882 |           |                            | \$660000.000   |           |
| 62             | Calle BALLENA JORG                                                                       | DBADA, Num. 235, Mz. 8, Col. DÍAZ DEL CASTILLO, Col. 55882 |           |                            | \$660000.000   |           |
| 63             | Calle BALLENA JORG                                                                       | DBADA, Num. 235, Mz. 8, Col. DÍAZ DEL CASTILLO, Col. 55882 |           |                            | \$660000.000   |           |
| 64             | Calle BALLENA JOROBADA, Num. 235, Mz. 8, Col. DÍAZ DEL CASTILLO, Col. 55882              |                                                            |           |                            | \$660000.000   |           |
| 65             | Celle BALLENA JOROBADA, Num. 235, Mz. 9, Col. DÍAZ DEL CASTILLO, Col. 55882              |                                                            |           |                            | \$670000.000   |           |
| 66             | Celle BALLENA JOROBADA, Num. 235, Mz. 9, Col. DÍAZ DEL CASTILLO, Col. 55882 \$670000.000 |                                                            |           |                            |                |           |
| 67             | Calle BALLENA JORG                                                                       | DBADA, Num. 235, Mz. 9, Col. DÍAZ DEL CASTILLO, Col. 55882 |           |                            | \$670000.000   |           |
| 68             | Calle BALLENA JORG                                                                       | DBADA, Num. 235, Mz. 9, Col. DÍAZ DEL CASTILLO, Col. 55882 |           |                            | \$670000.000   |           |

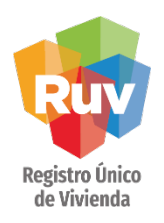

Al aceptar la participación en los programas de verticalidad, las viviendas con tipología vertical aparecerán agrupadas por edificio al que pertenece.

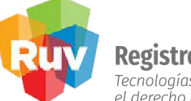

**Registro Único de Vivienda** Tecnologías y datos por el derecho a la vivienda

| Edificio | Id Vivienda | CUV              | Calle, Número Ext - Int, Lote, Manzana Colonia, CP                                                     | \$ Vivienda  | Todas | Editar |
|----------|-------------|------------------|----------------------------------------------------------------------------------------------------|--------------|-------|--------|
|          | 145         | 0925006073009145 | Calle BALLENA JOROBADA, Num. Ext. 240, Num. Int. A, Lote 2, Mz. 19, Col. DÍAZ DEL CASTILLO, C.P. 55882 | \$670000.000 |       | Editar |
|          | 146         | 0925006073009146 | Calle BALLENA JOROBADA, Num. Ext. 240, Num. Int. B, Lote 2, Mz. 19, Col. DÍAZ DEL CASTILLO, C.P. 55882 | \$670000.000 |       | Editar |
|          | 147         | 0925006073009147 | Calle BALLENA JOROBADA, Num. Ext. 240, Num. Int. C, Lote 2, Mz. 19, Col. DÍAZ DEL CASTILLO, C.P. 55882 | \$670000.000 |       | Edita  |
| CARZAS   | 148         | 0925006073009148 | Calle BALLENA JOROBADA, Num. Ext. 240, Num. Int. D, Lote 2, Mz. 19, Col. DÍAZ DEL CASTILLO, C.P. 55882 | \$670000.000 |       | Edita  |
| GARZAS   | 149         | 0925006073009149 | Calle BALLENA JOROBADA, Num. Ext. 240, Num. Int. E, Lote 2, Mz. 19, Col. DÍAZ DEL CASTILLO, C.P. 55882 | \$670000.000 |       | Edita  |
|          | 150         | 0925006073009150 | Calle BALLENA JOROBADA, Num. Ext. 240, Num. Int. F, Lote 2, Mz. 19, Col. DÍAZ DEL CASTILLO, C.P. 55882 | \$670000.000 |       | Edita  |
|          | 151         | 0925006073009151 | Calle BALLENA JOROBADA, Num. Ext. 240, Num. Int. G, Lote 2, Mz. 19, Col. DÍAZ DEL CASTILLO, C.P. 55882 | \$670000.000 |       | Edita  |
|          | 152         | 0925006073009152 | Calle BALLENA JOROBADA, Num. Ext. 240, Num. Int. H, Lote 2, Mz. 19, Col. DÍAZ DEL CASTILLO, C.P. 55882 | \$670000.000 |       | Edita  |
|          | 153         | 0925006073009153 | Calle BALLENA JOROBADA, Num. Ext. 240, Num. Int. A, Lote 2, Mz. 20, Col. DÍAZ DEL CASTILLO, C.P. 55882 | \$680000.000 |       | Edita  |
|          | 154         | 0925006073009154 | Calle BALLENA JOROBADA, Num. Ext. 240, Num. Int. B, Lote 2, Mz. 20, Col. DÍAZ DEL CASTILLO, C.P. 55882 | \$680000.000 |       | Edita  |
|          | 155         | 0925006073009155 | Calle BALLENA JOROBADA, Num. Ext. 240, Num. Int. C, Lote 2, Mz. 20, Col. DÍAZ DEL CASTILLO, C.P. 55882 | \$680000.000 |       | Edita  |
| CARTAS   | 156         | 0925006073009156 | Calle BALLENA JOROBADA, Num. Ext. 240, Num. Int. D, Lote 2, Mz. 20, Col. DÍAZ DEL CASTILLO, C.P. 55882 | \$680000.000 |       | Edita  |
| GARZAS   | 157         | 0925006073009157 | Calle BALLENA JOROBADA, Num. Ext. 240, Num. Int. E, Lote 2, Mz. 20, Col. DÍAZ DEL CASTILLO, C.P. 55882 | \$680000.000 |       | Edita  |
|          | 158         | 0925006073009158 | Calle BALLENA JOROBADA, Num. Ext. 240, Num. Int. F, Lote 2, Mz. 20, Col. DÍAZ DEL CASTILLO, C.P. 55882 | \$680000.000 |       | Edita  |
|          | 159         | 0925006073009159 | Calle BALLENA JOROBADA, Num. Ext. 240, Num. Int. G, Lote 2, Mz. 20, Col. DÍAZ DEL CASTILLO, C.P. 55882 | \$680000.000 |       | Edita  |
|          | 160         | 0925006073009160 | Calle BALLENA JOROBADA, Num. Ext. 240, Num. Int. H, Lote 2, Mz. 20, Col. DÍAZ DEL CASTILLO, C.P. 55882 | \$680000.000 |       | Edita  |
|          | 139         | 0925006073009139 | Calle BALLENA JOROBADA, Num. Ext. 240, Num. Int. C, Lote 2, Mz. 18, Col. DÍAZ DEL CASTILLO, C.P. 55882 | \$660000.000 |       | Edita  |

La agrupación que genere el sistema dependerá de los datos registrados en el sembrado de la oferta

Pág 15 Pág 15

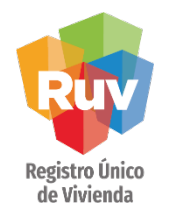

La agrupación de los edificios contemplará los siguientes datos:

- Nombre del edificio
- Número Exterior
- Manzana
- Lote

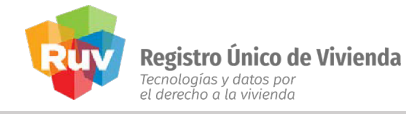

| Edificio | Id Vivienda | CUV              | Calle, Número Ext - Int, Lote, Manzana Colonia, CP                                                     |
|----------|-------------|------------------|----------------------------------------------------------------------------------------------------|
|          | 145         | 0925006073009145 | Calle BALLENA JOROBADA, Num. Ext. 240, Num. Int. A, Lote 2, Mz. 19, Col. DÍAZ DEL CASTILLO, C.P. 55882 |
|          | 146         | 0925006073009146 | Calle BALLENA JOROBADA, Num. Ext. 240, Num. Int. B, Lote 2, Mz. 19, Col. DÍAZ DEL CASTILLO, C.P. 55882 |
|          | 147         | 0925006073009147 | Calle BALLENA JOROBADA, Num. Ext. 240, Num. Int. C, Lote 2, Mz. 19, Col. DÍAZ DEL CASTILLO, C.P. 55882 |
| CARZAS   | 148         | 0925006073009148 | Calle BALLENA JOROBADA, Num. Ext. 240, Num. Int. D, Lote 2, Mz. 19, Col. DÍAZ DEL CASTILLO, C.P. 55882 |
| GARZAS   | 149         | 0925006073009149 | Calle BALLENA JOROBADA, Num. Ext. 240, Num. Int. E, Lote 2, Mz. 19, Col. DÍAZ DEL CASTILLO, C.P. 55882 |
|          | 150         | 0925006073009150 | Calle BALLENA JOROBADA, Num. Ext. 240, Num. Int. F, Lote 2, Mz. 19, Col. DÍAZ DEL CASTILLO, C.P. 55882 |
|          | 151         | 0925006073009151 | Calle BALLENA JOROBADA, Num. Ext. 240, Num. Int. G, Lote 2, Mz. 19, Col. DÍAZ DEL CASTILLO, C.P. 55882 |
|          | 152         | 0925006073009152 | Calle BALLENA JOROBADA, Num. Ext. 240, Num. Int. H, Lote 2, Mz. 19, Col. DÍAZ DEL CASTILLO, C.P. 55882 |

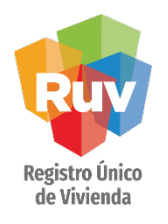

En caso de que alguna de las viviendas se encuentre en un edificio incorrecto, se podrá ingresar a realizar la actualización de la dirección para agrupar la vivienda en el edificio correcto.

| Este será el ultimo    |
|------------------------|
| punto donde podrá      |
| hacer las correcciones |
| de la agrupación,      |
| después la información |
| aquí generada se       |
| compartirá con el      |
| verificador.           |

| Edificio | Id Vivienda | CUV              | Calle, Número Ext - Int, Lote, Manzana Colonia, CP                                                     | \$ Vivienda  | Todas | Editar |
|----------|-------------|------------------|----------------------------------------------------------------------------------------------------|--------------|-------|--------|
|          | 145         | 0925006073009145 | Calle BALLENA JOROBADA, Num. Ext. 240, Num. Int. A, Lote 2, Mz. 19, Col. DÍAZ DEL CASTILLO, C.P. 55882 | \$670000.000 |       | Editar |
|          | 146         | 0925006073009146 | Calle BALLENA JOROBADA, Num. Ext. 240, Num. Int. B, Lote 2, Mz. 19, Col. DİAZ DEL CASTILLO, C.P. 55882 | \$670000.000 |       | Editor |
|          | 147         | 0925006073009147 | Calle BALLENA JOROBADA, Num. Ext. 240, Num. Int. C, Lote 2, Mz. 19, Col. DÍAZ DEL CASTILLO, C.P. 55882 | \$670000.000 |       | Editar |
| C40745   | 148         | 0925006073009148 | Calle BALLENA JOROBADA, Num. Ext. 240, Num. Int. D, Lote 2, Mz. 19, Col. DÍAZ DEL CASTILLO, C.P. 55882 | \$670000.000 |       | Editar |
| GARZAS   | 149         | 0923006073009149 | Cane BALLEIVA JOROBADA, Null Ext. 240, Num. Int. E, Lote 2, Mz. 19, Col. DÍAZ DEL CASTILLO, C.P. 55882 | \$670000.000 |       | Editar |
|          | 150         | 0925006073009150 | Calle BALLENA JOROBADA, Num. Ext. 240, Num. Int. F, Lote 2, Mz. 19, Col. DÍAZ DEL CASTILLO, C.P. 55882 | \$670000.000 |       | Editar |
|          | 151         | 0925006073009151 | Calle BALLENA JOROBADA, Num. Ext. 240, Num. Int. G, Lote 2, Mz. 19, Col. DÍAZ DEL CASTILLO, C.P. 55882 | \$670000.000 |       | Editar |
|          | 152         | 0925006073009152 | Calle BALLENA JOROBADA, Num. Ext. 240, Num. Int. H, Lote 2, Mz. 19, Col. DÍAZ DEL CASTILLO, C.P. 55882 | \$670000.000 |       | Editar |
| ,        |             |                  |                                                                                                    |              |       |        |

| Casa             | * Entre la calle | * Y la calle           | * Costo Vivienda                 |
|------------------|------------------|------------------------|----------------------------------|
|                  |                  | GARZAS                 | Piso 3                           |
| Condominio       | Entrada          | Edificio               | * Nivel                          |
| 55882            | 2                | 19                     | NA                               |
| * C.P.           | * Lote           | * Manzana              | * Super Manzana/Fracción/Sección |
| BALLENA JOROBADA | 240              | A                      | DÍAZ DEL CASTILLO                |
| * Calle          | * Num. Ext.      | Num. Int./Departamento | * Colonia.                       |

En el Sistema de Registro de Oferta las colindancias ya no son datos requeridos durante la captura de información de las viviendas que serán construidas.

Estos datos serán ingresados posteriormente (con las orientaciones, medidas y linderos reales) por el Perito Valuador en su Sistema de Avalúos.

Actualizar Datos Cerrar Ventana

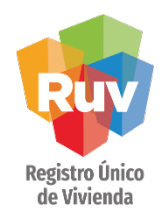

Se deberá realizar la selección de las viviendas a verificar, los meses que dura la verificación y posteriormente confirmará la selección.

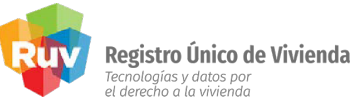

|                                      | Solicitud de ordenes de verificación para viviendas. |     |                          |                         |  |  |  |  |
|--------------------------------------|------------------------------------------------------|-----|--------------------------|-------------------------|--|--|--|--|
| Nombre/Razón Social                  | ENRIQUE GUARDADO MENDEZ                              | 1   | Número de Referencia     | 50157331                |  |  |  |  |
| Nombre del frente                    | PRUEBA VERTICAL 30-09-2012                           |     | Clave del Oferente       | 33330408                |  |  |  |  |
| Fecha Registro                       | 30-09-2013                                           | Fee | cha Ultima Actualización | 2013-09-30 13:53:26.517 |  |  |  |  |
| Meses que durara la<br>verificación. | 3 meses                                              |     | Edificios:               | 168                     |  |  |  |  |

| Viviendas sin ordenes de verificación. |             |                  |                                                                                                    |              |       |        |  |  |  |
|----------------------------------------|-------------|------------------|----------------------------------------------------------------------------------------------------|--------------|-------|--------|--|--|--|
| Edificio                               | Id Vivienda | CUV              | Calle, Número Ext - Int, Lote, Manzana Colonia, CP                                                     | \$ Vivienda  | Todas | Editar |  |  |  |
|                                        | 145         | 0925006073009145 | Calle BALLENA JOROBADA, Num. Ext. 240, Num. Int. A, Lote 2, Mz. 19, Col. DÍAZ DEL CASTILLO, C.P. 55882 | \$670000.000 | V     | Editar |  |  |  |
|                                        | 146         | 0925006073009146 | Calle BALLENA JOROBADA, Num. Ext. 240, Num. Int. B, Lote 2, Mz. 19, Col. DÍAZ DEL CASTILLO, C.P. 55882 | \$670000.000 | V     | Editar |  |  |  |
|                                        | 147         | 0925006073009147 | Calle BALLENA JOROBADA, Num. Ext. 240, Num. Int. C, Lote 2, Mz. 19, Col. DÍAZ DEL CASTILLO, C.P. 55882 | \$670000.000 | V     | Editar |  |  |  |
|                                        | 148         | 0925006073009148 | Calle BALLENA JOROBADA, Num. Ext. 240, Num. Int. D, Lote 2, Mz. 19, Col. DÍAZ DEL CASTILLO, C.P. 55882 | \$670000.000 | V     | Editar |  |  |  |
| GARZAS                                 | 149         | 0925006073009149 | Calle BALLENA JOROBADA, Num. Ext. 240, Num. Int. E, Lote 2, Mz. 19, Col. DÍAZ DEL CASTILLO, C.P. 55882 | \$670000.000 | V     | Editar |  |  |  |
|                                        | 150         | 0925006073009150 | Calle BALLENA JOROBADA, Num. Ext. 240, Num. Int. F, Lote 2, Mz. 19, Col. DÍAZ DEL CASTILLO, C.P. 55882 | \$670000.000 | V     | Editar |  |  |  |
|                                        | 151         | 0925006073009151 | Calle BALLENA JOROBADA, Num. Ext. 240, Num. Int. G, Lote 2, Mz. 19, Col. DÍAZ DEL CASTILLO, C.P. 55882 | \$670000.000 | V     | Editar |  |  |  |
|                                        | 152         | 0925006073009152 | Calle BALLENA JOROBADA, Num. Ext. 240, Num. Int. H, Lote 2, Mz. 19, Col. DÍAZ DEL CASTILLO, C.P. 55882 | \$670000.000 | V     | Editar |  |  |  |
|                                        | 153         | 0925006073009153 | Calle BALLENA JOROBADA, Num. Ext. 240, Num. Int. A, Lote 2, Mz. 20, Col. DÍAZ DEL CASTILLO, C.P. 55882 | \$680000.000 |       | Editar |  |  |  |
|                                        | 154         | 0925006073009154 | Calle BALLENA JOROBADA, Num. Ext. 240, Num. Int. B, Lote 2, Mz. 20, Col. DÍAZ DEL CASTILLO, C.P. 55882 | \$680000.000 |       | Editar |  |  |  |
|                                        | 155         | 0925006073009155 | Calle BALLENA JOROBADA, Num. Ext. 240, Num. Int. C, Lote 2, Mz. 20, Col. DÍAZ DEL CASTILLO, C.P. 55882 | \$680000.000 | V     | Editar |  |  |  |
|                                        | 156         | 0925006073009156 | Calle BALLENA JOROBADA, Num. Ext. 240, Num. Int. D, Lote 2, Mz. 20, Col. DÍAZ DEL CASTILLO, C.P. 55882 | \$680000.000 | V     | Editar |  |  |  |
| GARZAS                                 | 157         | 0925006073009157 | Calle BALLENA JOROBADA. Num. Ext. 240. Num. Int. E. Lote 2. Mz, 20. Col. DIAZ DEL CASTILLO. C.P. 55882 | \$680000.000 |       | Editar |  |  |  |

NOTA: La regla de la selección de viviendas no cambia por tratarse de verticalidad, las reglas generales de solicitud de orden de verificación se conservan.

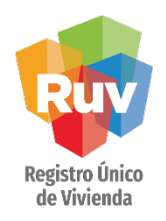

El sistema mostrará la información seleccionada. Si se está de acuerdo con la informaciónmostrada, deberá dar click en Aceptar.

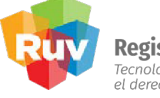

**Registro Único de Vivienda** Tecnologías y datos por el derecho a la vivienda

|                            |                          | Pre-solicitud de orden de      | verificación                    |                  |
|----------------------------|--------------------------|--------------------------------|---------------------------------|------------------|
| Viviendas<br>seleccionadas | Viviendas<br>disponibles | Monto a pagar por verificación | Total de viviendas del sembrado | Duración de Obra |
| 16                         | 220                      | \$ 75,168                      | 388                             | 3 meses          |

|          | Información de viviendas seleccionadas |                                                                                                    |  |  |  |  |  |  |  |
|----------|----------------------------------------|----------------------------------------------------------------------------------------------------|--|--|--|--|--|--|--|
| Edificio | IdVivienda                             | Calle, Número Ext - Int, Lote, Manzana Colonia, CP                                                     |  |  |  |  |  |  |  |
|          | 145                                    | Calle BALLENA JOROBADA, Num. Ext. 240, Num. Int. A, Lote 2, Mz. 19, Col. DÍAZ DEL CASTILLO, C.P. 55882 |  |  |  |  |  |  |  |
|          | 146                                    | Calle BALLENA JOROBADA, Num. Ext. 240, Num. Int. B, Lote 2, Mz. 19, Col. DÍAZ DEL CASTILLO, C.P. 55882 |  |  |  |  |  |  |  |
|          | 147                                    | Calle BALLENA JOROBADA, Num. Ext. 240, Num. Int. C, Lote 2, Mz. 19, Col. DÍAZ DEL CASTILLO, C.P. 55882 |  |  |  |  |  |  |  |
| CA074C   | 148                                    | Calle BALLENA JOROBADA, Num. Ext. 240, Num. Int. D, Lote 2, Mz. 19, Col. DÍAZ DEL CASTILLO, C.P. 55882 |  |  |  |  |  |  |  |
| GARZAS   | 149                                    | Calle BALLENA JOROBADA, Num. Ext. 240, Num. Int. E, Lote 2, Mz. 19, Col. DÍAZ DEL CASTILLO, C.P. 55882 |  |  |  |  |  |  |  |
|          | 150                                    | Calle BALLENA JOROBADA, Num. Ext. 240, Num. Int. F, Lote 2, Mz. 19, Col. DÍAZ DEL CASTILLO, C.P. 55882 |  |  |  |  |  |  |  |
|          | 151                                    | Calle BALLENA JOROBADA, Num. Ext. 240, Num. Int. G, Lote 2, Mz. 19, Col. DÍAZ DEL CASTILLO, C.P. 55882 |  |  |  |  |  |  |  |
|          | 152                                    | Calle BALLENA JOROBADA, Num. Ext. 240, Num. Int. H, Lote 2, Mz. 19, Col. DÍAZ DEL CASTILLO, C.P. 55882 |  |  |  |  |  |  |  |
|          | 153                                    | Calle BALLENA JOROBADA, Num. Ext. 240, Num. Int. A, Lote 2, Mz. 20, Col. DÍAZ DEL CASTILLO, C.P. 55882 |  |  |  |  |  |  |  |
|          | 154                                    | Calle BALLENA JOROBADA, Num. Ext. 240, Num. Int. B, Lote 2, Mz. 20, Col. DÍAZ DEL CASTILLO, C.P. 55882 |  |  |  |  |  |  |  |
|          | 155                                    | Calle BALLENA JOROBADA, Num. Ext. 240, Num. Int. C, Lote 2, Mz. 20, Col. DÍAZ DEL CASTILLO, C.P. 55882 |  |  |  |  |  |  |  |
| CARTAR   | 156                                    | Calle BALLENA JOROBADA, Num. Ext. 240, Num. Int. D, Lote 2, Mz. 20, Col. DÍAZ DEL CASTILLO, C.P. 55882 |  |  |  |  |  |  |  |
| GARZAS   | 157                                    | Calle BALLENA JOROBADA, Num. Ext. 240, Num. Int. E, Lote 2, Mz. 20, Col. DÍAZ DEL CASTILLO, C.P. 55882 |  |  |  |  |  |  |  |
|          | 158                                    | Calle BALLENA JOROBADA, Num. Ext. 240, Num. Int. F, Lote 2, Mz. 20, Col. DÍAZ DEL CASTILLO, C.P. 55882 |  |  |  |  |  |  |  |
|          | 159                                    | Calle BALLENA JOROBADA, Num. Ext. 240, Num. Int. G, Lote 2, Mz. 20, Col. DÍAZ DEL CASTILLO, C.P. 55882 |  |  |  |  |  |  |  |
|          | 160                                    | Calle BALLENA JOROBADA, Num. Ext. 240, Num. Int. H, Lote 2, Mz. 20, Col. DÍAZ DEL CASTILLO, C.P. 55882 |  |  |  |  |  |  |  |

.: Regresar :.

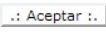

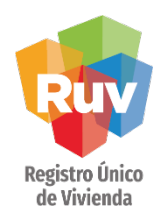

#### FICHA DE PAGO

Se deberá continuar con la solicitud de la orden de verificación hasta la generación de la ficha de pago.

|                                                   |                                                                              |                                                        | Detalle        | s        |                                            |                                                               |
|---------------------------------------------------|------------------------------------------------------------------------------|--------------------------------------------------------|----------------|----------|--------------------------------------------|---------------------------------------------------------------|
| Num. vivie                                        | endas                                                                        | MONTO DE P                                             | AGO            |          | REPOR                                      | TE GENERAL                                                    |
| 16                                                |                                                                              | \$ 75,168                                              |                |          |                                            |                                                               |
| Id de orden de<br>verificación                    | 50157331005                                                                  | Lí                                                     | nea de captura |          |                                            | 3333040850157331005962672                                     |
| FIDEICO<br>INSURG<br>COL. GU<br>MEXICO<br>RFC: FR | MISU REGISTRO<br>ENTES SUR No.<br>JADALUPE INN, (<br>, D.F.<br>JU-111123-SA3 | <b>D UNICO DE VIVIENL</b><br>1685 PISO 6<br>C.P. 01020 | A              | Ruy      | <b>Registr</b><br>Tecnología<br>el derecho | <b>o Único de Vivienda</b><br>Is y datos por<br>a la vivienda |
| Ficha de                                          | Pago                                                                         |                                                        |                |          |                                            |                                                               |
| CONCER                                            | ото                                                                          |                                                        |                | Cuota de | e Verificaci                               | on de Obra                                                    |
| Fecha                                             | E.                                                                           |                                                        |                |          |                                            | 03/10/2013                                                    |
| Fecha                                             | Registro                                                                     |                                                        |                |          |                                            | 3-10-2013 16:46:7                                             |
| Fecha                                             | Vigencia                                                                     |                                                        |                |          |                                            | 17-11-2013                                                    |
| Nomb                                              | re o Razón Socia                                                             | L.                                                     |                |          |                                            | ENRIQUE                                                       |
| Clave                                             | de la Empresa                                                                |                                                        |                |          |                                            | 33330408                                                      |
| Núme                                              | ro de Orden de V                                                             | erificacion                                            |                |          |                                            | 50157331005                                                   |

#### **VIVIENDA VERTICAL**

Pág 20

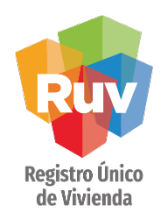

Selecciona el

correspondiente

botón

Si tiene una Orden de verificación generada previamente de tipología vertical que no marco en el programa de verticalidad desde la generación de la orden, podrá hacerlo posteriormente. Deberá ingresar al módulo de registro de ofertas para consultar las órdenes yageneradas:

| Nombre/Razón Social                    | CONSORCIO DE INGENIERIA              | A INTEGRAL, S.A DE C.V.               | Número de Referencia | 5013322           |  |
|----------------------------------------|--------------------------------------|---------------------------------------|----------------------|-------------------|--|
| Nombre del frente                      | CITARA II CIR                        | RUELOS IV                             | Clave del Oferente   | 3300227           |  |
| Información de ordenes de verificación |                                      |                                       |                      |                   |  |
| Total de ordenes de verificación       | Vivienda con ordenes de verificación | Viviendas sin ordenes de verificación | Viviendas Canceladas | Total de vivienda |  |
| 1                                      | 340                                  | 0                                     | 0                    | 340               |  |

# Si la oferta va en diferentes etapas es importante realizar el marcaje del programa de verticalidad desde un inicio para que el sistema logre guardar y heredar la información a etapas siguientes, de lo contrario existirá la marca de verticalidad, pero no necesariamente se conservara el criterio de sin inicio de obra en las etapas siguientes.

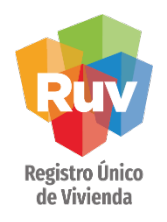

Si la orden de verificación cuenta con viviendas con tipología vertical, el sistema mostrará el botón Ingresar al programa de verticalidad.

| Id orden verificacion | Status                       | Fecha de Inicio | Fecha Fin  |                                      |
|-----------------------|------------------------------|-----------------|------------|--------------------------------------|
| 50133221001           | En reporte de avance de obra | 01-10-2012      | 30-09-2013 | Ingresar al Programa de Verticalidad |

El sistema mostrará los edificios vinculados a la OV y las viviendas agrupadas en cada edificio:

| Edificio | ld Vivienda | CUV              | Calle, Número Ext - Int, Lote, Manzana Colonia, CP                                                     | \$ Vivienda  | Todas | Editar |
|----------|-------------|------------------|----------------------------------------------------------------------------------------------------|--------------|-------|--------|
|          | 145         | 0925006073009145 | Calle BALLENA JOROBADA, Num. Ext. 240, Num. Int. A, Lote 2, Mz. 19, Col. DÍAZ DEL CASTILLO, C.P. 55882 | \$670000.000 |       | Editar |
|          | 146         | 0925006073009146 | Calle BALLENA JOROBADA, Num. Ext. 240, Num. Int. B, Lote 2, Mz. 19, Col. DÍAZ DEL CASTILLO, C.P. 55882 | \$670000.000 |       | Editar |
|          | 147         | 0925006073009147 | Calle BALLENA JOROBADA, Num. Ext. 240, Num. Int. C, Lote 2, Mz. 19, Col. DÍAZ DEL CASTILLO, C.P. 55882 | \$670000.000 |       | Editar |
| C4074C   | 148         | 0925006073009148 | Calle BALLENA JOROBADA, Num. Ext. 240, Num. Int. D, Lote 2, Mz. 19, Col. DÍAZ DEL CASTILLO, C.P. 55882 | \$670000.000 |       | Editar |
| GARZAS   | 149         | 0925006073009149 | Calle BALLENA JOROBADA, Num. Ext. 240, Num. Int. E, Lote 2, Mz. 19, Col. DÍAZ DEL CASTILLO, C.P. 55882 | \$670000.000 |       | Editar |
|          | 150         | 0925006073009150 | Calle BALLENA JOROBADA, Num. Ext. 240, Num. Int. F, Lote 2, Mz. 19, Col. DÍAZ DEL CASTILLO, C.P. 55882 | \$670000.000 |       | Editar |
|          | 151         | 0925006073009151 | Calle BALLENA JOROBADA, Num. Ext. 240, Num. Int. G, Lote 2, Mz. 19, Col. DÍAZ DEL CASTILLO, C.P. 55882 | \$670000.000 |       | Editar |
|          | 152         | 0925006073009152 | Calle BALLENA JOROBADA, Num. Ext. 240, Num. Int. H, Lote 2, Mz. 19, Col. DÍAZ DEL CASTILLO, C.P. 55882 | \$670000.000 |       | Editar |

#### Selecciona el \_\_\_\_ botón correspondiente

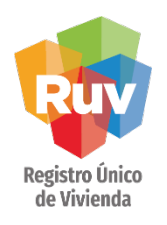

En caso que alguna de las viviendas se encuentre en un edificio incorrecto, se podrá ingresar a realizar la actualización de la dirección para agrupar la vivienda en el edificio correcto.

| Edificio | Id Vivienda | CUV              | Calle, Número Ext - Int, Lote, Manzana Colonia, CP                                                     | \$ Vivienda  | Todas | Editar |
|----------|-------------|------------------|----------------------------------------------------------------------------------------------------|--------------|-------|--------|
|          | 145         | 0925006073009145 | Calle BALLENA JOROBADA, Num. Ext. 240, Num. Int. A, Lote 2, Mz. 19, Col. DÍAZ DEL CASTILLO, C.P. 55882 | \$670000.000 |       | Editar |
|          | 146         | 0925006073009146 | Calle BALLENA JOROBADA, Num. Ext. 240, Num. Int. B, Lote 2, Mz. 19, Col. DÍAZ DEL CASTILLO, C.P. 55882 | \$670000.000 |       | Editar |
|          | 147         | 0925006073009147 | Calle BALLENA JOROBADA, Num. Ext. 240, Num. Int. C, Lote 2, Mz. 19, Col. DÍAZ DEL CASTILLO, C.P. 55882 | \$670000.000 |       | Editar |
| C4074C   | 148         | 0925006073009148 | Calle BALLENA JOROBADA, Num. Ext. 240, Num. Int. D, Lote 2, Mz. 19, Col. DÍAZ DEL CASTILLO, C.P. 55882 | \$670000.000 |       | Editar |
| GARZAS   | 149         | 0925006073009149 | Calle BALLENA JOROBADA, Num. Ext. 240, Num. Int. E, Lote 2, Mz. 19, Col. DÍAZ DEL CASTILLO, C.P. 55882 | \$670000.000 |       | Editar |
|          | 150         | 0925006073009150 | Calle BALLENA JOROBADA, Num. Ext. 240, Num. Int. F, Lote 2, Mz. 19, Col. DÍAZ DEL CASTILLO, C.P. 55882 | \$670000.000 |       | Editar |
|          | 151         | 0925006073009151 | Calle BALLENA JOROBADA, Num. Ext. 240, Num. Int. G, Lote 2, Mz. 19, Col. DÍAZ DEL CASTILLO, C.P. 55882 | \$670000.000 |       | Editar |
|          | 152         | 0925006073009152 | Calle BALLENA JOROBADA, Num. Ext. 240, Num. Int. H, Lote 2, Mz. 19, Col. DÍAZ DEL CASTILLO, C.P. 55882 | \$670000.000 |       | Editar |

| * Calle                    | * Num. Ext.             | Num. Int./Departamento | * Colonia.                       |  |
|----------------------------|-------------------------|------------------------|----------------------------------|--|
| BALLENA JOROBADA           | 240                     | A                      | DÍAZ DEL CASTILLO                |  |
| * C.P.                     | * Lote                  | * Manzana              | * Super Manzana/Fracción/Secciór |  |
| 55882                      | 2                       | 19                     | NA                               |  |
| Condominio                 | Entrada                 | Edificio               | * Nivel                          |  |
|                            |                         | GARZAS                 | Piso 3                           |  |
| Casa                       | * Entre la calle        | * Y la calle           | * Costo Vivienda                 |  |
|                            | NA                      | NA                     | 670000.000                       |  |
| Número de Estacionamientos | M <sup>2</sup> del lote | Metros del frente      | Orientación                      |  |
| 1                          | 500.0                   | 20.0                   | Seleccione Orientación 💌         |  |

Cerrar Ventana

En el Sistema de Registro de Oferta las colindancias ya no son datos requeridos durante la captura de información de las viviendas que serán construidas.

Estos datos serán ingresados posteriormente (con las orientaciones, medidas y linderos reales) por el Perito Valuador en su Sistema de Avalúos Actualizar Datos

#### Valide la agrupación correcta antes de avanzar con la orden de verificación

#### En caso de corrección puede editar y actualizar los datos

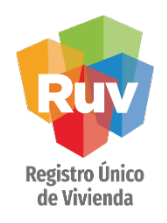

Deberá seleccionar las viviendas que ingresarán al programa de verticalidad.

|                                                                                                    |                                                                                                    |                  | Solicitud de ordenes de verificaci                         | ión para viviendas.                              |              |       |        |  |                                                   |  |  |  |
|----------------------------------------------------------------------------------------------------|----------------------------------------------------------------------------------------------------|------------------|------------------------------------------------------------|--------------------------------------------------|--------------|-------|--------|--|---------------------------------------------------|--|--|--|
| Nombre/                                                                                                    | iombre/Rapón Social ENRIQUE GUARDADO MENDEZ Número de Referencia                                              |                  |                                                            |                                                  |              | 57331 |        |  |                                                   |  |  |  |
| Nombr                                                                                                    | ombre del frante                                                                                              |                  | PRUEBA VERTICAL 30-09-2012                                 | Cleve del Oferente 33330408                      |              |       |        |  |                                                   |  |  |  |
| Fech                                                                                                    | a Registro                                                                                                    | 1                | 30-09-2013                                                 | Feche Ultima Actualización 2013-09-30 13 53 26 5 |              |       |        |  | 30-09-2013 Fechs Utima Actualización 2013-09-30 1 |  |  |  |
| Meses o<br>veri                                                                                                    | tue durara la<br>ficación.                                                                                    | 3 meses          |                                                            | Edificios)                                       | 168          |       |        |  |                                                   |  |  |  |
|                                                                                                    |                                                                                                    |                  | Viviendas sin ordenes de                                   | verificación.                                    |              |       |        |  |                                                   |  |  |  |
| Edificio                                                                                                    | dificio Id Vivienda CUV Calle, Número Ext - Int, Lote, Manzana Colonia, CP                                    |                  |                                                            |                                                  | \$ Vivienda  | Todas | Edita  |  |                                                   |  |  |  |
|                                                                                                    | 145 09225005073009145 CHIE BALLENA JOROBADA, Num BH 242 Num HL A LINEZ ML 18 CH DIAZ DEL CASTILIO: C.P. 15552 |                  |                                                            |                                                  |              | 191   | Cdite  |  |                                                   |  |  |  |
|                                                                                                    | 146 0925006073009166 CHIN BALLENA JOROBADA NUM BU 340 NUM NI B LINK 2 NE TR COL DIAZ DEL CASTELLO, C.P. 55842 |                  |                                                            |                                                  |              | 18    | Edita  |  |                                                   |  |  |  |
|                                                                                                    | 147                                                                                                    | 0925006073009147 | \$670000.000                                               | 12                                               | 2.014        |       |        |  |                                                   |  |  |  |
|                                                                                                    | 148                                                                                                    | 0925006073009148 | Carla BALLENA JOROBADA Aum Eld 243 Aum Hr D, Lore 2 8      | \$670000.000                                     | [9]          | Edite |        |  |                                                   |  |  |  |
| GARCAS                                                                                                    | 149                                                                                                    | 0925006073009149 | Carle BALLENA JOROBADA Aum Ert 240 Aum Mt & Lote 2 1       | N. TR. COLDINE DEL CASPILLO, C.P. 55862          | \$570000.000 | [2]   | 2.603  |  |                                                   |  |  |  |
|                                                                                                    | 150                                                                                                    | 0925006073009150 | Calle BALLENA JOROBADA, Num Evil 249; Num HI, F. Lote 2, N | W TR ON DIADORL CASTILLO, C.P. MINIS             | \$670000.000 | (जर)  | Edite  |  |                                                   |  |  |  |
|                                                                                                    | 151                                                                                                    | 0925006073009151 | Carla BALLENA JOROBADA Aum Eist 240 Aum Int & Losa 2 A     | NE TH CHI DIAZ DEL CASTILLO, C.P. SSING          | \$670000.000 | 192   | Edit   |  |                                                   |  |  |  |
|                                                                                                    | 152                                                                                                    | 0925006073009152 | Carle BALLENA JORDBADA Aven Bill 240 Aven HI H, Lore 2 A   | A 18 DH DIAZ DEL DASPELO, C.P. 86882             | \$670000.000 | [9]   | 8.60   |  |                                                   |  |  |  |
| 153 0925006073009153 Celle BALLENA JOROBADA Ave. Eri 245 Nov. HL A. Low Z. Ht. 20. Cel DIAZ DEL CASTILLO. C.P. 65862 |                                                                                                    |                  |                                                            |                                                  |              | 101   | 1 mars |  |                                                   |  |  |  |

#### **VIVIENDA VERTICAL**

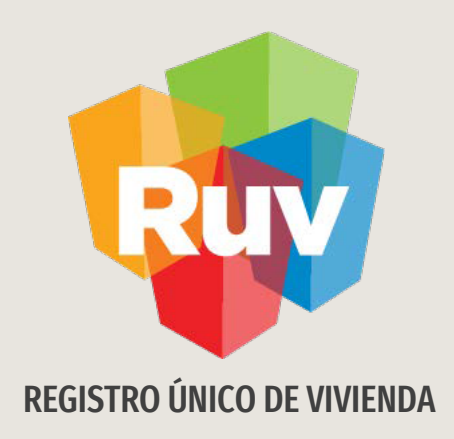

# VERIFICACIÓN VERTICAL (VERIFICADOR)

Verificación de Obra

Tecnologías y datos por el derecho a la vivienda

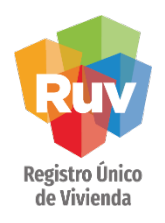

#### **REPORTE INICIAL**

Una vez que el verificador de obra aceptó la orden de verificación, deberá ingresar a realizar el reporte de Inicio de Obra.

| rio : 33003696        | techo a la vivienda Verificador : COSU | PLAN S.A. DE C.V.  |                                   |                                                  | O Cerrar sesi |
|-----------------------|----------------------------------------|--------------------|-----------------------------------|--------------------------------------------------|---------------|
| onsultar Orden de Ver | rificación                             |                    |                                   |                                                  |               |
| Orden Verificación    | Estatus                                | Total<br>Viviendas | Ecotecnologías<br>Sustentabilidad | Orden Verificación: 50150900001                  |               |
| 50020111001           | En reporte de avance de obra           | 9                  | 0                                 | Oferta: 50150900                                 |               |
| 50115708004           | En reporte de avance de obra           | 15                 | 0                                 | Nombre del Frente : PRUEBA VERTICAL              |               |
| 50134380001           | En reporte de avance de obra           | 9                  | 0                                 | Total Viviendas : 50                             |               |
| 50136589001           | En reporte de avance de obra           | 14                 | 0                                 | Fecha Aceptación: 2013-12-03 10:22               |               |
| 50137546003           | En reporte de avance de obra           | 120                | 0                                 | Estado :                                         |               |
| 50137903001           | En reporte de avance de obra           | 6                  | 0                                 | Situación Verificación : En reporte inicial Obra |               |
| 50140781001           | En reporte de avance de obra           | 1                  | 0                                 | 🖌 Benorte Inicio de Obra                         |               |
| 50140949001           | En reporte de avance de obra           | з                  | 0                                 |                                                  | _             |
| 50141392001           | En reporte de avance de obra           | 2                  | 0                                 | Reporte Avance Obra                              |               |
| 50142551001           | En reporte de avance de obra           | 4                  | 0                                 | Reporte Habitabilidad                            |               |
| 50144167001           | En reporte de avance de obra           | 6                  | 0                                 | C Reporte Ecotecnologías/Atributos               |               |
| 50144331001           | En reporte de avance de obra           | 14                 | 0                                 |                                                  |               |
| 50146230001           | En reporte de avance de obra           | 20                 | 0                                 |                                                  | -             |
| 50147668001           | En reporte de avance de obra           | 996                | 0                                 | Cargar O.                                        | V.            |
| 50150900001           | En reporte inicial Obra                | 50                 | 0                                 |                                                  |               |

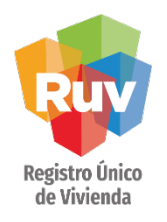

#### **REPORTE INICIAL**

Las viviendas que pertenezcan a un edificio heredarán la calificación del Criterio Sin Inicio de Obra que realizará el verificador a la primera vivienda del edificio, es decir, si el edificio cuenta con 10 viviendas y la vivienda 1 se calificó con estatus de Cumple, las 9 viviendas restantes automáticamente se validarán con la misma calificación de la vivienda 1.

| Registro Uni<br>Tecnologías y date<br>el derecho a la viv | i <b>co de Vivienda</b><br>os por<br>tenda                          |                                                |                      | Ľ                                                                                               | s 🛃                     | (     |
|-----------------------------------------------------------|---------------------------------------------------------------------|------------------------------------------------|----------------------|-------------------------------------------------------------------------------------------------|-------------------------|-------|
| re del Frente : PRUEBA VERTI(                             | CAL Orde                                                            | n Verificación : 50150900001                   | Total de Viv         | iendas : 50                                                                                     | nesar Guardar en KOV    | Cerra |
| ep. Inicial Obra                                          |                                                                     |                                                |                      |                                                                                                 |                         |       |
| Fecha 1a. Visita : 12/03/20                               | 013 Urbanización : 0                                                | ♦ Montheastructura: 0                          | 🔶 % Equipamiento Urb | ano: 0 🔷 % Crite                                                                                | erio Sin Inicio de Obra |       |
| Bitácora de Obra : G                                      | Observaciones                                                       | Pruebas :                                      | Observaciones        |                                                                                                 | Q 10                    | 6     |
| ) Cumple (•) No Cumple                                    |                                                                     | () Cumple (•) No Cu                            | umple                |                                                                                                 | <b>✓</b> 40             | Aunda |
|                                                           |                                                                     |                                                |                      |                                                                                                 | <b>32</b> 0             | WAnna |
| Id Vivienda                                               | Criterio sin inicio de obra                                         | Porcentaje Obra Ejecutada                      | Indicador de Calidad | Nivel de Incumplimiento                                                                         | Observacione            | 25    |
| 1                                                         | ○ ? ⊙ ♥ ○ ¥                                                         | 0                                              |                      | Ninguna                                                                                         |                         |       |
|                                                           |                                                                     |                                                |                      |                                                                                                 |                         |       |
| 2                                                         | ○? ⊙ ♥ ○ ജ                                                          | 0                                              | • ? • • . ≈          | Ninguna                                                                                         |                         |       |
| 2                                                         |                                                                     | 0                                              | ● ♀ ○ ♥ ○ ¥          | Ninguna                                                                                         |                         |       |
| 2<br>3<br>4                                               | <ul> <li>♀ ● ♥ ● ¥</li> <li>♀ ● ♥ ● ¥</li> <li>♀ ● ♥ ● ¥</li> </ul> | 0<br>0<br>0                                    |                      | Ninguna<br>Ninguna<br>Ninguna                                                                   |                         |       |
| 2<br>3<br>4<br>5                                          |                                                                     | 0<br>0<br>0<br>0                               |                      | Ninguna<br>Ninguna<br>Ninguna<br>Ninguna                                                        |                         |       |
| 2<br>3<br>4<br>5<br>6                                     |                                                                     | 0<br>0<br>0<br>0                               |                      | Ninguna<br>Ninguna<br>Ninguna<br>Ninguna                                                        |                         |       |
| 2<br>3<br>4<br>5<br>6<br>7                                |                                                                     | 0<br>0<br>0<br>0<br>0                          |                      | Ninguna<br>Ninguna<br>Ninguna<br>Ninguna<br>Ninguna                                             |                         |       |
| 2<br>3<br>4<br>5<br>6<br>7<br>8                           |                                                                     |                                                |                      | Ninguna<br>Ninguna<br>Ninguna<br>Ninguna<br>Ninguna<br>Ninguna                                  |                         |       |
| 2<br>3<br>4<br>5<br>6<br>7<br>8<br>9                      |                                                                     |                                                |                      | Ninguna<br>Ninguna<br>Ninguna<br>Ninguna<br>Ninguna<br>Ninguna                                  |                         |       |
| 2<br>3<br>4<br>5<br>6<br>7<br>8<br>9<br>10                |                                                                     | 0<br>0<br>0<br>0<br>0<br>0<br>0<br>0<br>0<br>0 |                      | Ninguna<br>Ninguna<br>Ninguna<br>Ninguna<br>Ninguna<br>Ninguna<br>Ninguna                       |                         |       |
| 2<br>3<br>4<br>5<br>6<br>7<br>8<br>9<br>10<br>11          |                                                                     |                                                |                      | Ninguna<br>Ninguna<br>Ninguna<br>Ninguna<br>Ninguna<br>Ninguna<br>Ninguna<br>Ninguna<br>Ninguna |                         |       |

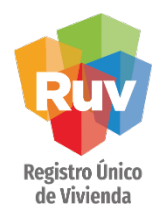

#### **REPORTE INICIAL**

Cuando a un verificador se le asignan viviendas de un edificio previamente validado, el campo de Criterio Sin Inicio de Obra ya aparecerá calificado, puesto que el primer verificador realizó la validación de este concepto y es heredado a todas las viviendas del edificio. Esto siempre y cuando en la primer OV se haya marcado de forma correcta y anticipada el programa de verticalidad.

| Registro Único (<br>Tecnologios y dolas po<br>el darecho o ta viviendo | de Vivienda                 |                            |                        | Regre                   | esar Guardar en RUV   | Cerrar s |
|------------------------------------------------------------------------|-----------------------------|----------------------------|------------------------|-------------------------|-----------------------|----------|
| bre del Frente : PRUEBA VERTICA                                        | AL Orden                    | Verificación : 50150900003 | Total de Vivie         | endas : 5               |                       |          |
| Rep. Inicial Obra                                                      |                             |                            |                        |                         |                       |          |
| Fecha 1a. Visita : 12/06/201                                           | 13 Urbanización : 0         | ★ % Infraestructura : 0    | 🔶 % Equipamiento Urbar | no: 0 🔺 % Criteri       | io Sin Inicio de Obra |          |
| Bitácora de Obra : Ob                                                  | oservaciones                | Pruebas :                  | Observaciones          |                         | ନ୍ତ ତ                 | (i)      |
| 🔾 Cumple 💿 No Cumple                                                   |                             | 🔾 Cumple 💿 No Cur          | mple                   |                         | ♥ 0<br>₩ 5            | Ayuda    |
| Id Vivienda                                                            | Criterio sin inicio de obra | Porcentaje Obra Ejecutada  | Indicador de Calidad   | Nivel de Incumplimiento | Observaci             | iones    |
| 61                                                                     | 0 ? 0 ♥ 0 ¥                 | 0                          | • ? • * • ¥            | Ninguna                 |                       |          |
| 62                                                                     | 090*0*                      | 0                          | ● 8 ○ ♥ ○ ¥            | Ninguna                 |                       |          |
| 63                                                                     | 080*0*                      | 0                          | 💿 🎖 🔾 🛩 💭 🕱            | Ninguna                 |                       |          |
| 64                                                                     | ୍ ନ ୍ 🖉 🕄                   | 0                          | • P • * • ×            | Ninguna                 |                       |          |
| 65                                                                     | 0?0∀⊙≋                      | o                          | ⊙ ? ○ ♥ ○ ¥            | Ninguna                 |                       |          |
|                                                                        |                             |                            |                        |                         |                       |          |
|                                                                        |                             |                            |                        |                         |                       |          |
|                                                                        |                             |                            |                        |                         |                       |          |
|                                                                        |                             |                            |                        |                         |                       |          |
| Id Vivienda : 61                                                       | CUV: 12090                  | 10776115070 Lt.:           | 7                      | Mz.: 10                 | Calle : COLO          | DRES     |

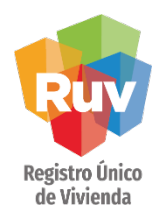

#### **REPORTE INICIAL**

Las viviendas que no pertenezcan a un edificio, el concepto de Criterio Sin Inicio de Obra se deberá calificar de manera individual dentro del Reporte de Inicio de Obra.

| Registro Únic<br>Tecnologias y datas<br>el derecho a la vivio | <b>xo de Vivienda</b><br>por<br><sup>maa</sup> |                            |                                                                                                    | Regre                   | isar Guardar en RUV  | Cerrar     |
|---------------------------------------------------------------|------------------------------------------------|----------------------------|----------------------------------------------------------------------------------------------------|-------------------------|----------------------|------------|
| del Frente : PRUEBA VERTICA                                   | AL Order                                       | verificación : 50150900001 | Total de Viv                                                                                                    | endas : 50              |                      |            |
| Fecha 1a. Visita : 12/03/20                                   | 13 Urbanización : 0                            | ★ % Infraestructura : 0    | ◆ Kana Series Andread Series Andread Series Andrea | nno: 0 🔺 % Criteri      | o Sin Inicio de Obra |            |
| tácora de Obra : Ol<br>Cumple • No Cumple                     | bservaciones                                   | Pruebas :                  | Observaciones                                                                                                    |                         | ੴ7<br>✓ 43<br>▓ 0    | 1<br>Ayuda |
| Id Vivienda                                                   | Criterio sin inicio de obra                    | Porcentaje Obra Ejecutada  | Indicador de Calidad                                                                                                    | Nivel de Incumplimiento | Observacione         | es.        |
| 38                                                            | ୍ ନ ତ < 🔿 🕷                                    | 0                          | ତ ନ 🔿 🖌 🗶                                                                                                    | Ninguna                 |                      |            |
| 39                                                            | ୍ ନ 💿 🔦 🔿 🕷                                    | 0                          |                                                                                                    | Ninguna                 |                      |            |
| 40                                                            | ୍ ନ ତ 🔦 🔾 🗯                                    | 0                          |                                                                                                    | Ninguna                 |                      |            |
| 201                                                           | ତ ନ 🔾 🛩 🔾 篤                                    | 0                          | ତ 💡 🔾 🖌 💭 😫                                                                                                    | Ninguna                 |                      |            |
| 202                                                           | ୍ ନ ତ 🖌 🔿 🕷                                    | 0                          |                                                                                                    | Ninguna                 |                      |            |
| 203                                                           | ତ ନ 🔾 🖌 💭 🕷                                    | 0                          | ତ ନ 🔾 🖌 🕄                                                                                                    | Ninguna                 |                      |            |
| 204                                                           | ତ ନ 🔾 🔶 🕷                                      | 0                          | ତ 😮 🔾 🛩 🔾 🕷                                                                                                    | Ninguna                 |                      |            |
| 205                                                           | ୍ ନ 💿 🖌 🔿 🕷                                    | 0                          | ତ 💡 🔾 🛩 🔾 😹                                                                                                    | Ninguna                 |                      |            |
| 206                                                           |                                                | 0                          |                                                                                                    | Ninguna                 |                      |            |
| 207                                                           | ତ ନ 🔿 🔶 🕷                                      | 0                          | ତ 💡 🔾 🛩 🔾 🕷                                                                                                    | Ninguna                 |                      |            |
| 207                                                           | 0 0 0 0 0 0                                    | 0                          | • ? • * • *                                                                                                    | Ninguna                 |                      |            |
| 208                                                           |                                                |                            |                                                                                                    |                         |                      |            |

NOTA: Todos los conceptos adicionales se deberán calificar de manera individual aunque pertenezcan a un edificio.

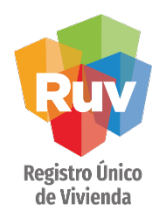

#### **REPORTE INICIAL**

Una vez calificados todos los conceptos, se deberá guardar el reporte inicial. En caso de no concluir, el reporte se guardará de manera parcial.

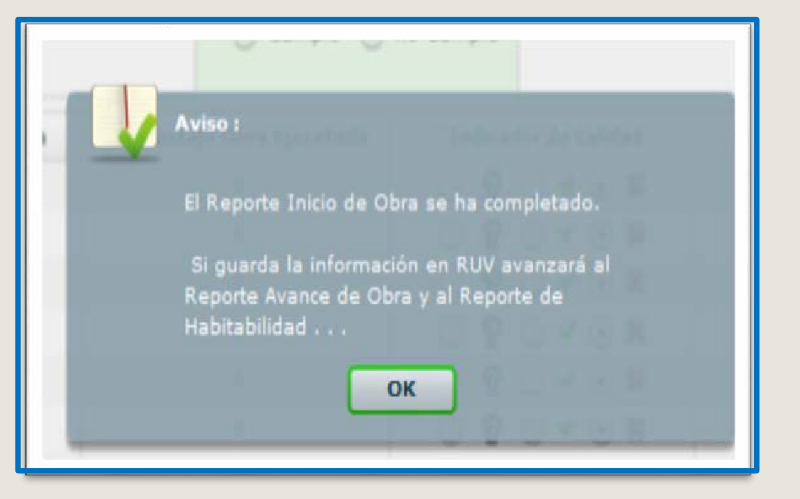

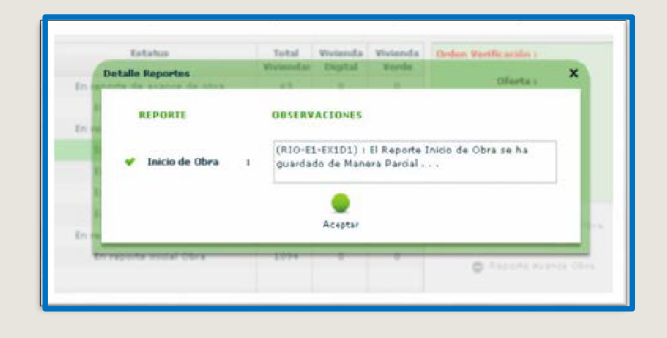

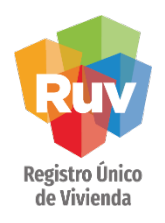

**REPORTE INICIAL** 

Una vez que el verificador haya concluido con el reporte inicial, tendrá la posibilidad de realizar el Reporte de verticalidad.

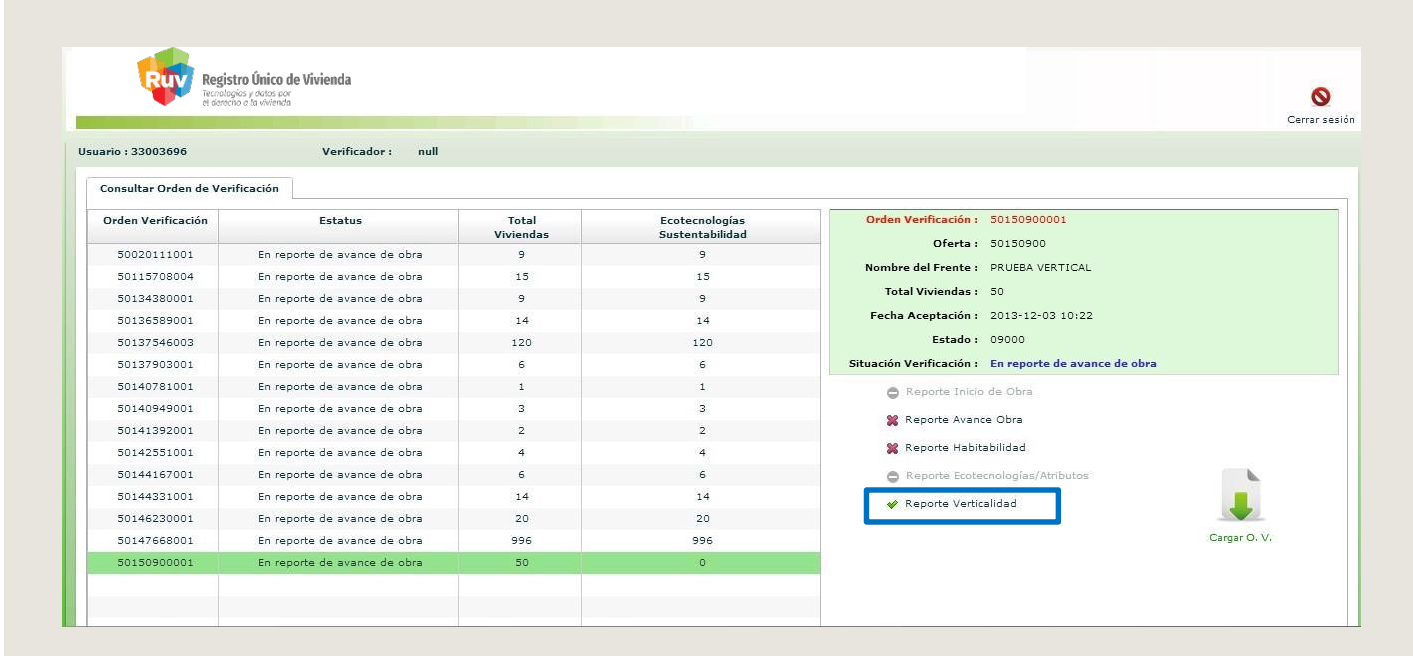

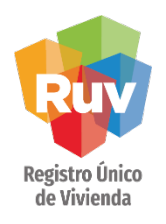

#### **REPORTE INICIAL**

El aplicativo presentará todos los edificios vinculados a la orden de verificación. Al seleccionar alguno de los edificios presentará cada uno de los conceptos a calificar.

| Nombre del Frente : PRUEBA VERTICAL | Orden Verificación : 50150900001 | Total de Viviendas : 50                                                                        |                                    |
|-------------------------------------|----------------------------------|------------------------------------------------------------------------------------------------|------------------------------------|
| Reporte Verticalidad                |                                  |                                                                                                |                                    |
| Edificio E1                         | Viviendas Registradas: 40 🤻 🔵 🕷  | <ul> <li>Viviendas Construidas:</li> <li>         0         Tiveles Habitables     </li> </ul> | : 0 Fecha de colado 1er Nivel Habi |
|                                     | Тіро                             | Concepto                                                                                       |                                    |
|                                     | Edificación                      | Impermeabilización                                                                             |                                    |
|                                     | Edificación                      | Cimentación y sótanos                                                                          |                                    |
|                                     | Edificación                      | Muros de primer nivel                                                                          |                                    |
|                                     | Edificación                      | Losa de primer nivel                                                                           |                                    |
|                                     | Edificación                      | Rampas o escaleras hasta primer nivel                                                          |                                    |
|                                     | Edificación                      | Muros de segundo nivel o intermedios                                                           |                                    |
|                                     | Edificación                      | Losa de segnudo nivel o intermedios                                                            |                                    |
|                                     | Edificación                      | Rampas o escaleras de niveles superiores                                                       |                                    |
|                                     | Edificación                      | Muros del último nivel                                                                         |                                    |
|                                     | Edificación                      | Losa en azotea                                                                                 |                                    |
|                                     | Edificación                      | Ramaleos y preparaciones de instalaciones hidrosanitaria                                       |                                    |
|                                     | Edificación                      | Ramaleos y preparaciones de instalació eléctrica                                               |                                    |
|                                     | Edificación                      | Acabado en fachada                                                                             |                                    |
|                                     | Edificación                      | Plataformas                                                                                    |                                    |
|                                     | Urbanización                     | Sub-rasante                                                                                    |                                    |
|                                     | Urbanización                     | Sub-base                                                                                       |                                    |

**REPORTE INICIAL** 

Pág 32

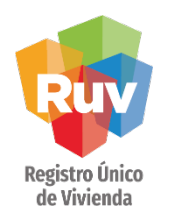

El verificador validará que estos conceptos estén ejecutados en obra y hará el registro del resultado en cada uno de los conceptos de:

- Edificación
- Urbanización
- Infraestructura
- Electrificación
- Documentación de Servicios

| Reporte Verticalidad    |                                                          |           |
|-------------------------|----------------------------------------------------------|-----------|
|                         |                                                          |           |
| Тіро                    | Concepto                                                 | Ejecutado |
| Edificación             | Rampas o escaleras de niveles superiores                 |           |
| Edificación             | Muros del último nivel                                   |           |
| Edificación             | Losa en azotea                                           |           |
| Edificación             | Ramaleos y preparaciones de instalaciones hidrosanitaria |           |
| Edificación             | Ramaleos y preparaciones de instalació eléctrica         |           |
| Edificación             | Acabado en fachada                                       |           |
| Edificación             | Plataformas                                              |           |
| Urbanización            | Sub-rasante                                              |           |
| Urbanización            | Sub-base                                                 |           |
| Urbanización            | Base                                                     |           |
| Urbanización            | Carpeta                                                  |           |
| Infraestructura         | Red agua potable                                         |           |
| Infraestructura         | Red drenaje                                              |           |
| Electrificación         | Red de electrificación                                   |           |
| Electrificación         | Banco de transformación                                  |           |
| Documentación Servicios | Factibilidades de dotación de servicios                  |           |

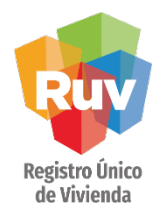

**REPORTE INICIAL** 

El verificador de obra deberá realizar la captura de los siguientes conceptos:

- Viviendas registradas: se validará el cumplimiento o no, cuando las viviendas registradas para el edificio corresponden con el proyecto registrado en RUV.
- Viviendas construidas: se captura el número de viviendas que pertenecen al edificio.
- Niveles habitables: se captura el número de niveles habitables del edificio.
- (Locales comerciales, sótanos de estacionamientos, servicio, etc., no son considerados comohabitables).
- Fecha colado del 1er nivel habitable: fecha en la que se realizó el colado del primer nivel habitable.
- Fotografía: evidencia que sea considerada por el verificador.
- (Las imágenes deberán estar en formato jpg o gif).

| • • • •  | Viviendas Construïdas: | 0 | Niveles Habitables: 0 | - |
|----------|------------------------|---|-----------------------|---|
| 10       |                        |   |                       |   |
| 1-<br>1- |                        |   |                       |   |
|          |                        |   |                       |   |
|          |                        |   |                       |   |

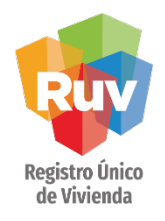

#### **REPORTE INICIAL**

Al concluir con la validación de los conceptos, se deberá guardar el reporte de verticalidad dando click sobre el botón ubicado en la parte inferior izquierda de la pantalla y posteriormente en el boton superior derecho de guardar.

| Edificio Et | Viviendas Registradas: 40 👻 ( ) 🐠 ( ) Viviendas Construidas: In | Niveles Habitables: n 🖂 Fecha de colado 1er Nivel Habitab |
|-------------|-----------------------------------------------------------------|-----------------------------------------------------------|
|             |                                                                 |                                                           |
|             | Тіро                                                            | Concepto                                                  |
|             | Edificación                                                     | Ramaleos y preparaciones de instalaciones hidrosanitaria  |
|             | Edificación                                                     | Ramaleos y preparaciones de instalació eléctrica          |
|             | Edificación                                                     | Acabado en fachada                                        |
|             | Edificación                                                     | Impermeabilización                                        |
|             | Urbanización                                                    | Sub-rasante                                               |
|             | Urbanización                                                    | Sub-base                                                  |
|             | Urbanización                                                    | Base                                                      |
|             | Urbanización                                                    | Carpeta                                                   |
|             | Infraestructura                                                 | Red agua potable                                          |
|             | Infraestructura                                                 | Red drenaje                                               |
|             | Electrificación                                                 | Red de electrificación                                    |
|             | Electrificación                                                 | Banco de transformación                                   |
|             | Documentación Servicios                                         | Factibilidades de dotación de servicios                   |
|             | Documentación Servicios                                         | Proyectos autorizados de servicios                        |
|             | Contraction Contraction Contraction                             | pago de conexiones                                        |
|             |                                                                 |                                                           |

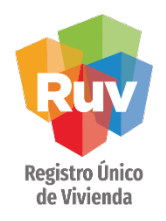

#### **REPORTE INICIAL**

El sistema notificará que la información se actualizó correctamente.

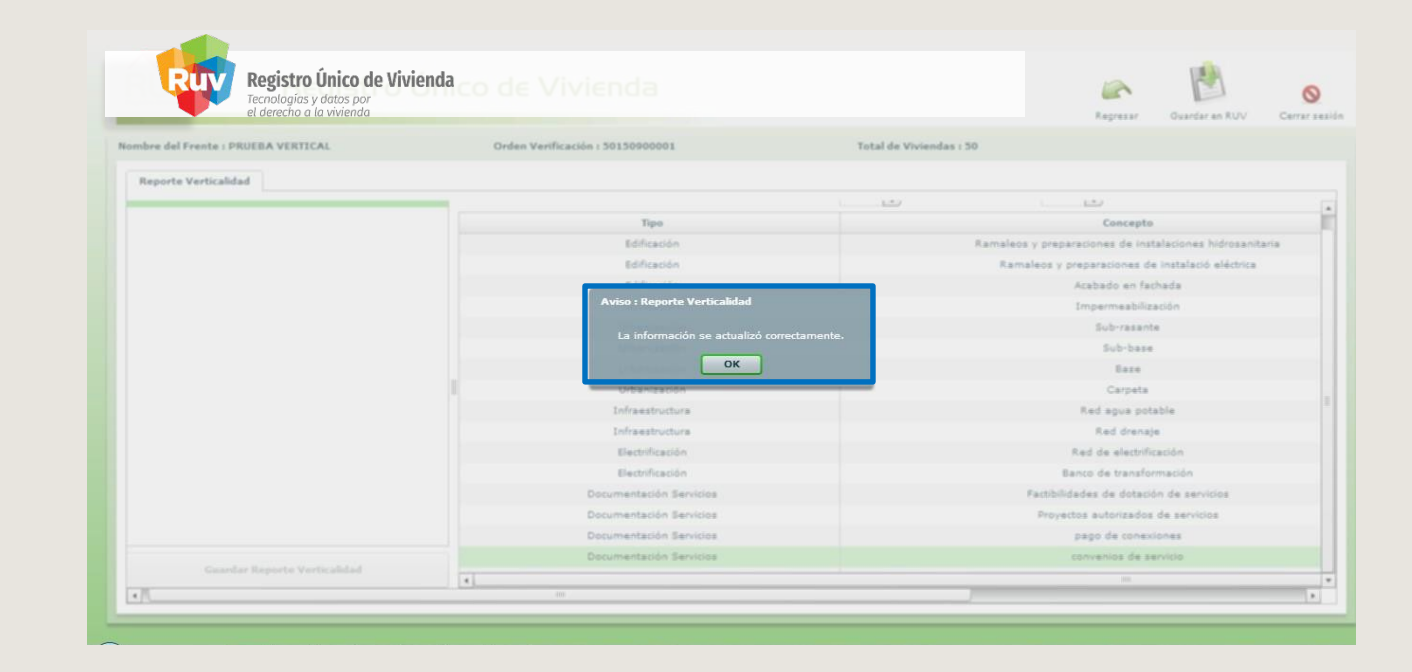

#### **VIVIENDA VERTICAL**

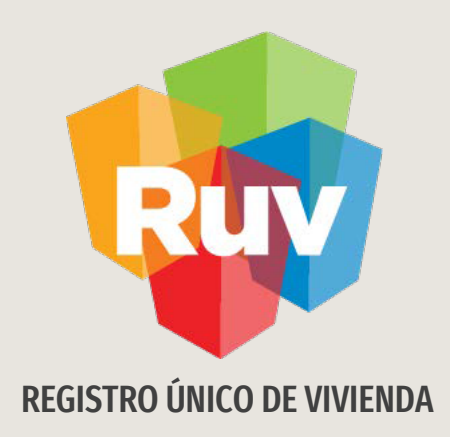

# **VERIFICACIÓN VERTICAL**

Consultas

Tecnologías y datos por el derecho a la vivienda

**REPORTE INICIAL** 

Pág 37

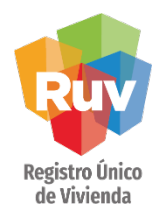

Para consultar el reporte de verticalidad es necesario ingresar al módulo de órdenes de verificación, seleccionar el filtro Órdenes con Verificación Vertical, para que se muestren las órdenes que se ingresaron al programa de verticalidad, posteriormente deberán seleccionar el reporte de verticalidad.

| Total de ordenes de verificación del usuario:                             | 23545  |   |              |                 |         |             |                   |                    |                 |                  |                       |              |  |
|---------------------------------------------------------------------------|--------|---|--------------|-----------------|---------|-------------|-------------------|--------------------|-----------------|------------------|-----------------------|--------------|--|
| Ofertas enviadas y Aceptadas, sin por lo<br>menos 1 orden de verificacion | 20959  |   |              |                 |         | Co          | nsulta            | Orden              | es de           | e Verificaci     | ón                    |              |  |
| Total de ofertas con ordenes de verificación<br>asignadas:                | 160922 |   |              |                 |         | Oferta      | ıs de viv         | vienda o           | on ve           | rificación v     | ertical               |              |  |
| Ordenes por iniciar verifica                                              | ción   |   |              |                 |         |             |                   |                    |                 |                  |                       |              |  |
| Ofertas con pre-solicitud                                                 | 2291   |   | ID<br>OFERTA | NOMBRE DEL FF   | RENTE   | ID ORDEN    | MESES<br>DURACIÓN | FECHA DE<br>INICIO | FECHA<br>DE FIN | ESTATUS ORDEN    | ESTATUS<br>DOCUMENTAL |              |  |
| Ordenes en verificación con Ficha Vencida                                 | 7      |   |              |                 |         |             |                   |                    | 03-12-          | En reporte de    | Con verificacion      | Reporte      |  |
| Ordenes en aceptación de verificador                                      | 25     | = | 50150900     | PRUEBA VERT     | TICAL ! | 50150900001 | 12                | 03-12-2013         | 2014            | avance de obra   | documental            | Verticalidad |  |
| Ordenes en verificación documental                                        | 123    |   | <u> </u>     |                 |         |             |                   |                    |                 |                  |                       |              |  |
| Ordenes en verificación documental<br>aceptada                            | 19400  |   |              |                 |         |             |                   |                    | 1               |                  |                       | Î.           |  |
| Ordenes en verificación documental faltante                               | 3985   |   |              |                 |         |             |                   |                    |                 |                  |                       |              |  |
| Ordenes con Verificación Ve                                               | rtical |   |              |                 |         |             |                   |                    |                 |                  |                       |              |  |
| Ordenes con Verificación Vertical                                         | 15     |   |              |                 |         |             |                   |                    |                 |                  |                       |              |  |
| Ordenes en ejecucion                                                      |        |   |              |                 |         | Filt        | trar cons         | ulta de o          | rdene           | s de verificació | ón.                   |              |  |
| Con reporte inicial                                                       | 26     |   | 🛛 Núm        | ero Identificad | lor de  |             | ID Oferta :       |                    |                 |                  |                       |              |  |
| Con reporte de obra ejecutada                                             | 7425   | 0 | ferta(ID-    | Oferta).        |         |             |                   |                    |                 |                  |                       |              |  |
| En ejecución:                                                             | 1      |   | Núm          | aro de orden d  | 0       |             |                   |                    |                 |                  |                       |              |  |
| Ordanas da Varifisación Van                                               | ridar  | v | erificació   | n(ID-Orden)     | C       |             | ID orden :        | 5015090000         | 1               |                  |                       |              |  |

#### Reporte verticalidad

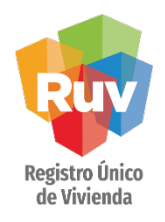

#### **REPORTE INICIAL**

Se presentará la información general de todos los edificios con los que cuente la orden de verificación.

Para ver la información detallada del reporte de verticalidad del edificio, deberá dar click sobre el nombre del edificio que se desea consultar.

#### **Reporte Verificación Verticalidad**

|                                | Información general  |                              |                   |  |  |  |  |  |  |  |  |
|--------------------------------|----------------------|------------------------------|-------------------|--|--|--|--|--|--|--|--|
| Nombre o Razón Social          | Número de Referencia | Número de Oferta de Vivienda | Nombre del Frente |  |  |  |  |  |  |  |  |
| DESARROLLADORA CARPIN SA DE CV | 33000422             | 50150900                     | PRUEBA VERTICAL   |  |  |  |  |  |  |  |  |

| Información del Edificio |                 |         |                 |      |         |         |       |                       |                  |
|--------------------------|-----------------|---------|-----------------|------|---------|---------|-------|-----------------------|------------------|
|                          | Nombre edificio | Calle   | Numero exterior | lote | Manzana | Colonia | СР    | Numero total de pisos | Numero viviendas |
| -1                       | E1              | COLORES | 235             | 1    | 5       | VIEJO   | 01020 | 7                     | 40               |

#### Reporte verticalidad

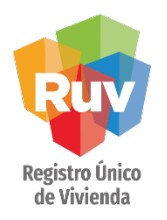

#### **REPORTE INICIAL**

El sistema mostrará la información del edificio, y el reporte de verticalidad por edificio, en el cual aparecerán todos los conceptos indicando el estatus de la ejecución.

| Información del Edificio |         |                 |      |         |         |       |                       |                  |
|--------------------------|---------|-----------------|------|---------|---------|-------|-----------------------|------------------|
| Nombre edificio          | Calle   | Numero exterior | lote | Manzana | Colonia | СР    | Numero total de pisos | Numero viviendas |
| E1                       | COLORES | 235             | 1    | 5       | VIEJO   | 01020 | 5                     | 40               |
| E1                       | COLORES | 235             | 1    | 5       | VIEJO   | 01020 | 5                     | 05               |

| ľ | Reporte de Verticalidad por Edificio |                       |                                 |                                               |                    |  |  |  |  |
|---|--------------------------------------|-----------------------|---------------------------------|-----------------------------------------------|--------------------|--|--|--|--|
| I | Viviendas registradas                | Viviendas construidas | Niveles habitables del edificio | Colado de primer nivel habitable del edificio | Porcentaje de obra |  |  |  |  |
| l | 40 🔶                                 | 40                    | 5                               | 03/12/2013                                    | 50 %               |  |  |  |  |

| Fotos      |  |
|------------|--|
| Foto 4.jpg |  |
| Foto 5.jpg |  |

| Reporte de Verticalidad por Edificio     |   |           |
|------------------------------------------|---|-----------|
| Descripcion Concepto                     |   | Ejecutado |
| Plataformas                              |   | <b>*</b>  |
| Cimentación y sótanos                    |   | <b>*</b>  |
| Muros de primer nivel                    |   | <b>*</b>  |
| Losa de primer nivel                     |   | <b>*</b>  |
| Rampas o escaleras hasta primer nivel    |   | <b>*</b>  |
| Muros de segundo nivel o intermedios     |   | <b>*</b>  |
| Losa de segnudo nivel o intermedios      |   | <b>*</b>  |
| Rampas o escaleras de niveles superiores |   | <b>*</b>  |
| Muros del último nivel                   | Ę |           |

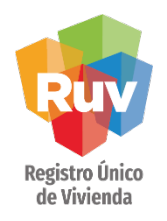

#### **REPORTE INICIAL**

Al dar click sobre el número de viviendas en la pantalla anterior, se desplegará la información general de las viviendas vinculadas al edificio.

#### **Reporte Verificación Verticalidad**

|                                | Información g        |                              |                   |
|--------------------------------|----------------------|------------------------------|-------------------|
| Nombre o Razón Social          | Número de Referencia | Número de Oferta de Vivienda | Nombre del Frente |
| DESARROLLADORA CARPIN SA DE CV | 33000422             | 50150900                     | PRUEBA VERTICAL   |

| Información del Edificio |         |                 |      |         |         |       |                       |                  |
|--------------------------|---------|-----------------|------|---------|---------|-------|-----------------------|------------------|
| Nombre edificio          | Calle   | Numero exterior | lote | Manzana | Colonia | СР    | Numero total de pisos | Numero viviendas |
| E1                       | COLORES | 235             | 1    | 5       | VIEJO   | 01020 | 7                     | 40               |

|                  | Viviendas del Edificio |                                                       |  |  |  |  |  |  |
|------------------|------------------------|-------------------------------------------------------|--|--|--|--|--|--|
| Cuv              | Id Vivienda            | Dirección                                             |  |  |  |  |  |  |
| 1209010776114478 | 1                      | Calle COLORES, Num. 235, Mz. 5, Col. VIEJO, CP. 01020 |  |  |  |  |  |  |
| 1209010776114486 | 2                      | Calle COLORES, Num. 235, Mz. 5, Col. VIEJO, CP. 01020 |  |  |  |  |  |  |
| 1209010776114494 | 3                      | Calle COLORES, Num. 235, Mz. 5, Col. VIEJO, CP. 01020 |  |  |  |  |  |  |
| 1209010776114502 | 4                      | Calle COLORES, Num. 235, Mz. 5, Col. VIEJO, CP. 01020 |  |  |  |  |  |  |
| 1209010776114510 | 5                      | Calle COLORES, Num. 235, Mz. 5, Col. VIEJO, CP. 01020 |  |  |  |  |  |  |
| 1209010776114528 | 6                      | Calle COLORES, Num. 235, Mz. 5, Col. VIEJO, CP. 01020 |  |  |  |  |  |  |
| 1209010776114536 | 7                      | Calle COLORES, Num. 235, Mz. 5, Col. VIEJO, CP. 01020 |  |  |  |  |  |  |
| 1209010776114544 | 8                      | Calle COLORES, Num. 235, Mz. 5, Col. VIEJO, CP. 01020 |  |  |  |  |  |  |
| 1209010776114552 | 9                      | Calle COLORES, Num. 235, Mz. 5, Col. VIEJO, CP. 01020 |  |  |  |  |  |  |
| 1209010776114569 | 10                     | Calle COLORES, Num. 235, Mz. 5, Col. VIEJO, CP. 01020 |  |  |  |  |  |  |

#### **VIVIENDA VERTICAL**

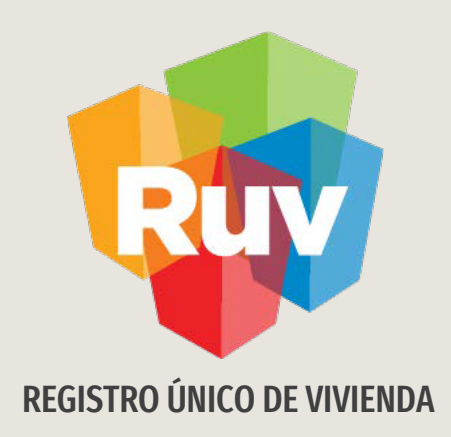

# **VERIFICACIÓN VERTICAL**

Consideraciones

Tecnologías y datos por el derecho a la vivienda

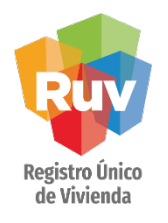

#### CONSIDERACIONES

- 1. Si al solicitar la orden de verificación no selecciona que participará en el programa de verticalidad, el reporte de verticalidad no aparecerá para ser validado por el verificador.
- 2. El reporte de verticalidad sólo se presentará a la primera orden de verificación generada y que tenga vinculado el edificio.
- 3. Si en una segunda orden de verificación hay viviendas vinculadas al edificio registrado en la primera OV, la validación del reporte de verticalidad se heredará a estas viviendas.
- 4. El reporte de verticalidad será de toda la estructura del edificio.
- 5. Si la orden de verificación ingresó al programa de verticalidad, este reporte podrá ser consultado dentro del módulo de Ordenes de verificación.

**GLOSARIO** 

Pág 43

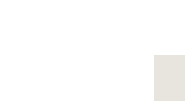

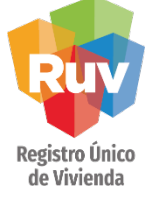

#### Si requieres información sobre algunos términos te invitamos a que consultes nuestro glosario en el portal del RUV:

#### http://portal.ruv.org.mx/wp-content/uploads/2021/07/GLOSARIO-FINAL-18-06-19-.pdf

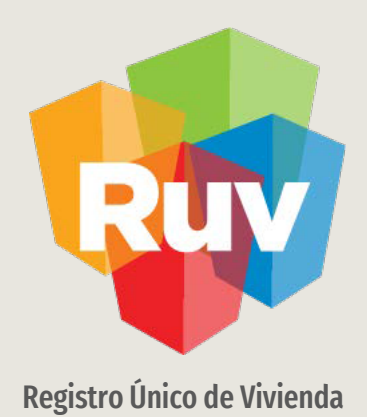

Para cualquier aclaración o duda respecto a su Guía de VIVIENDA VERTICAL

Le solicitamos contactar con nosotros y con gusto le atenderemos.

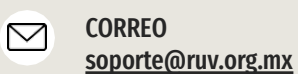

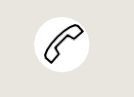

**CONTACTO** 800 0077 788 y 55 1204 2571

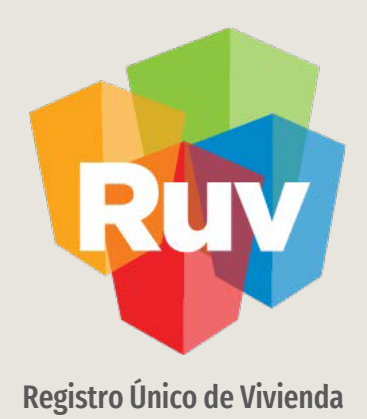

Para cualquier aclaración o duda favor de contactar con la **Dirección de Operaciones**